# MAT-A692

Socket 370 Embedded SBC With Four LAN

# User's Manual

Version 1.0

© Copyright 2002. All Rights Reserved Manual edition 1.0, Jan. 2002 This document contains proprietary information protected by copyright. All rights are reserved; no part of this manual may be reproduced, copied, translated or transmitted in any form or by any means without prior written permission of the manufacturer.

The content of this manual is intended to be accurate and reliable, the original manufacturer assumes no responsibility for any inaccuracies that may be contained in this manual. The original manufacturer reserves the right to make improvements to the products described in this manual at any time without prior notice.

#### Trademarks

IBM, EGA, VGA, XT/AT, OS/2 and PS/2 are registered trademarks of International Business Machine Corporation Intel and Pentium are registered trademarks of Intel Corporation AMD is a trademark of Advanced Micro Devices, Inc Award is a trademark of Award Software International, Inc RTL is a trademark of Realtek Semi-Conductor Co., Ltd C&T is a trademark of Chips and Technologies, Inc Microsoft, Windows, Windows NT and MS-DOS are either trademarks or registered trademarks of Microsoft Corporation

All other product names mentioned herein are used for identification purpose only and may be trademarks and/or registered trademarks of their respective companies

#### Limitation of Liability

While reasonable efforts have been made to ensure the accuracy of this manual, the manufacturer and distributor assume no liability resulting from errors or omissions in this manual, or from the use of the information contained herein.

## **Table of Contents**

| Trademarks1-2 |                                       |      |
|---------------|---------------------------------------|------|
| Chapter 1. (  | General Information                   | 1-1  |
| 1.1           | Introduction                          | 1-1  |
| 1.2           | Specification                         | 1-1  |
| 1.3           | MAT-A692 Package                      | 1-2  |
| 1.4           | Precautions                           | 1-3  |
| 1.5           | Board Layout                          | 1-3  |
| 1.6           | Board Dimension                       | 1-4  |
| Chapter 2. (  | Connectors and Jumpers Settings       | 2-1  |
| 2.1           | Location of Connectors and Jumpers    | 2-1  |
| 2.2           | List of Connectors and Jumpers        | 2-2  |
| 2.3           | Installing and Upgrading CPU          | 2-3  |
| 2.4           | Installing System Memory              | 2-4  |
| Chapter 3. E  | BIOS Setup                            | 3-1  |
| 3.1           | Quick Setup                           | 3-1  |
| 3.2           | Entering the CMOS Setup Program       | 3-1  |
| 3.3           | Menu Options                          | 3-3  |
| Chapter 4. [  | Drivers and Utilities                 | 4-1  |
| 4.1           | Chipset Software Installation Utility | 4-1  |
| 4.2           | Installing the Ethernet Drivers       | 4-5  |
| Appendix A.   | : Programming the Watchdog Timer      | A4-1 |
| Appendix B    | . : Programming the GPIO Port         | 4-1  |
| Appendix C    | . : CompactFlash                      | 4-3  |
| Appendix D    | . : Optional Cables                   | 4-1  |

# Chapter 1. General Information

# 1.1 Introduction

The MAT-A692 is a full function of embedded SBC use Intel 810E chipset supports Intel® Pentium III/Celeron<sup>™</sup> processors up to 1GHz and provides 133MHz FSB. The MAT-A692 supports quadruple Intel® 82559ER or Realtek RLT8139C Ethernet chipset with RJ45 jack for 10/100Mbps. The MAT-A692 reserved a 50-pin CompactFlash Socket for type I/II.

# 1.2 Specification

| Specifications     |                                                                            |
|--------------------|----------------------------------------------------------------------------|
| General Functions  |                                                                            |
| СРИ                | Intel®socket 370 Celeron™ /Pentium®III processors to 133MHz<br>FSB         |
| BIOS               | Award 512KB Flash BIOS supports console redirection function               |
| Chipset            | Intel®810E                                                                 |
| I/O Chipset        | Winbond W83627HF                                                           |
| Memory             | One 168-pin DIMM socket supports up to 256Mbytes PC-100<br>SDRAM           |
| Enhanced IDE       | Two type connectors, support up to two IDE devices, supports UDMA33/66     |
| FDD interface      | One notebook type connector support one floppy disk drives                 |
| Parallel port      | One bi-directional parallel port. Supports SPP, ECP, and EPP modes         |
| Serial port        | Two RS-232 ports                                                           |
| KB/Mouse connector | 5x2 header on board supports PC/AT keyboard and PS/2 mouse.                |
| USB connectors     | 5 x 2 header onboard supports dual USB ports                               |
| Battery            | Lithium battery for data retention of up to 10 years (in normal condition) |
| Watchdog Timer     | Can generate a system reset. Support software selectable timeout interval. |
| System Monitoring  | Winbond W83627HF supports temperatures, Fan speed, and voltages monitoring |
| PCI slot           | One 32-bit PCI expansion slot                                              |

| Digital I/O                  | Supports eight application definable LEDs                                       |  |
|------------------------------|---------------------------------------------------------------------------------|--|
| SMBus connector              | 6-pin header supports SMBus LCD interface                                       |  |
| Ethernet Interface           |                                                                                 |  |
| Chipset                      | Quadruple Intel 82559ER or Realtek 8139C 100Base-Tx Fast<br>Ethernet controller |  |
| Ethernet interface           | PCI 100/10 Mbps Ethernet controller. IEEE 802.3U protocol compatible            |  |
| CRT Interface (option)       | Via VGA Kit                                                                     |  |
| SSD Interface                | One 50-pin CompactFlash™ socket                                                 |  |
| Mechanical and Environmental |                                                                                 |  |
| Power supply voltage         | VCC (4.75V to 5.25V), +12V (11.4V to 12.6V), -12V(-11.4 to -12.6)               |  |
| Max. power<br>requirements   | 7A @ 5 V, 200mA@ +12V, 120mA@-12V                                               |  |
| Operating temperature        | 32 to 140°F (0 to 60°C)                                                         |  |
| Board size                   | 8.26"(L) x 7.52"(W) (210mm x 191mm)                                             |  |

## 1.3 MAT-A692 Package

Please make sure that the following items have been included in the package before installation.

- 1. MAT-A692 Socket 370 Single Board
- 2. Quick Installation Guide
- 3. Cable: Please refer to Appendix Optional Cables
- 4. CD-ROM which contains the following folders:
  - (1) Manual
  - (2) LAN Driver
  - (3) BIOS Utility
  - (4) Chipset Driver

If any of these items are missing or damaged, please contact your dealer from whom you purchased the board at once. Save the shipping materials and carton in the event that you want to ship or store the board in the future. Press down all the integrated circuits to make sure they are properly seated in their sockets. Do not apply power to the board if it appears to have been damaged.

Leave the board in its original packing until you are ready to install

## 1.4 Precautions

Please make sure you properly ground yourself before handling the MAT-A692 board or other system components. Electrostatic discharge can be easily damage the MAT-A692 board.

- Do not remove the anti-static packing until you are ready to install the MAT-A692 board.
- Ground yourself before removing any system component from it protective anti-static packaging. To ground yourself, grasp the expansion slot covers or other unpainted parts of the computer chassis.
- 3. Handle the MAT-A692 board by its edges and avoid touching its component.

# 1.5 Board Layout

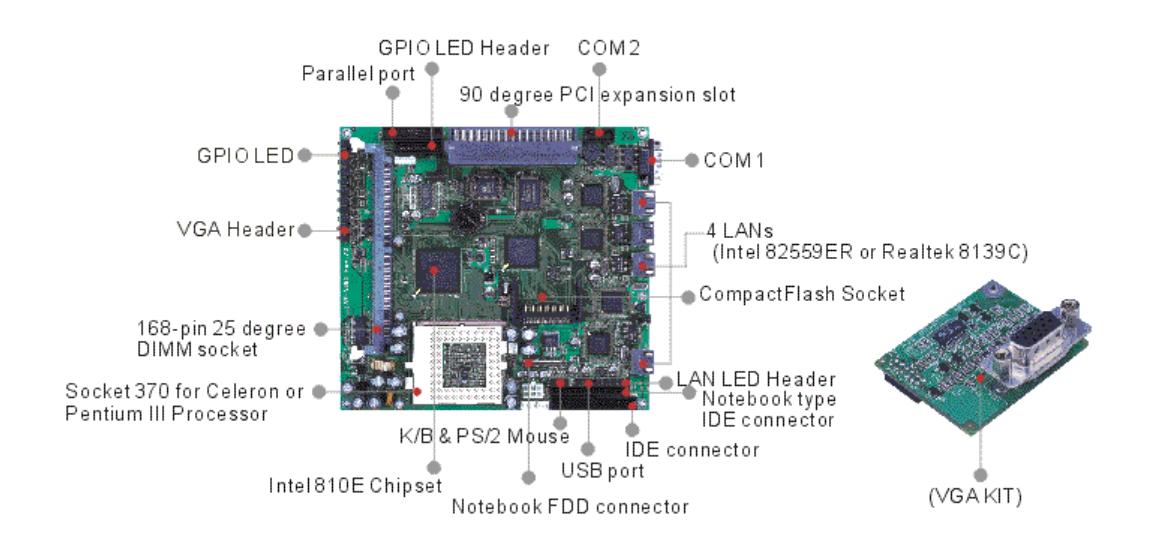

# 1.6 Board Dimension

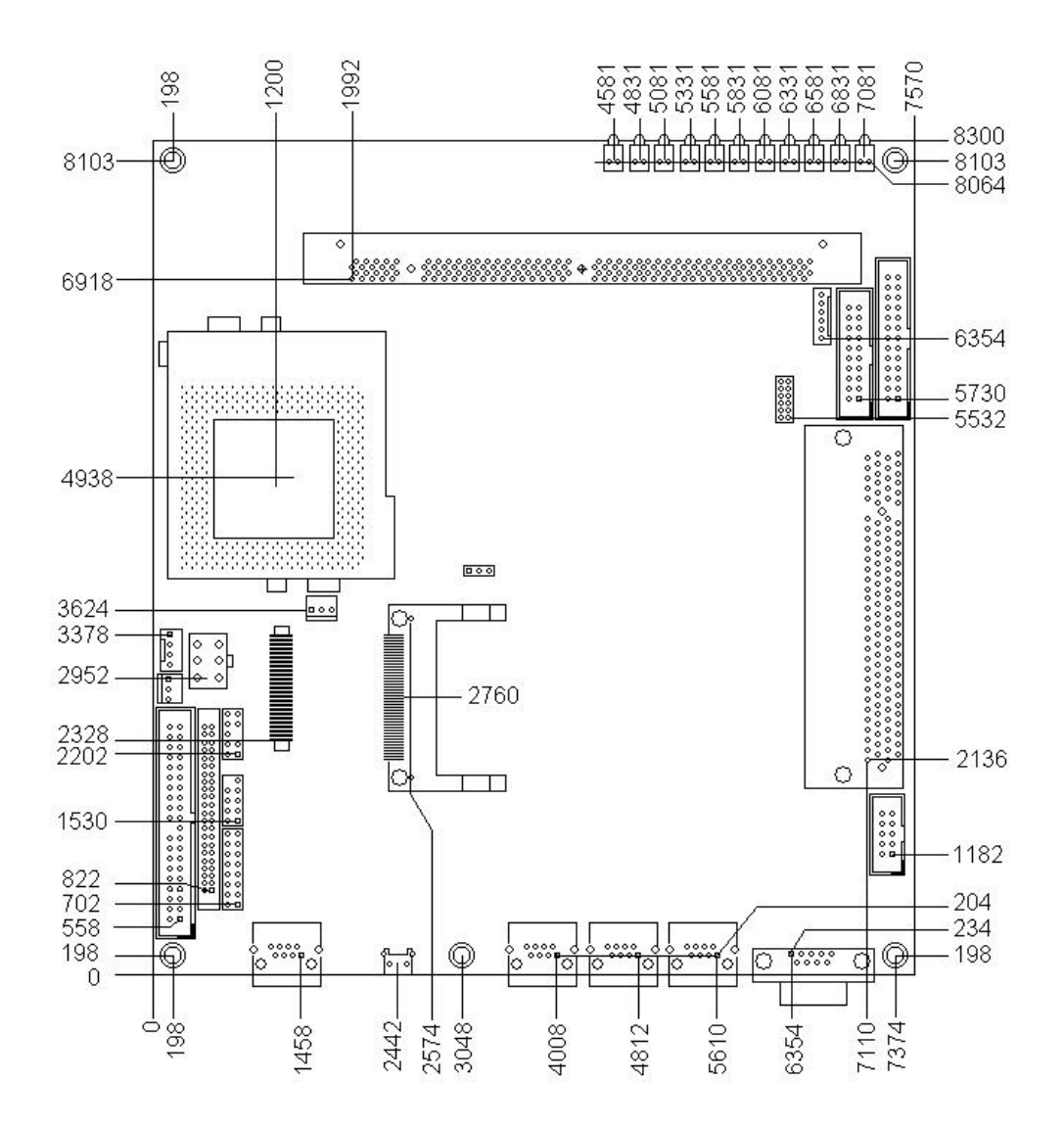

# **Chapter 2.** Connectors and Jumpers Settings

# 2.1 Location of Connectors and Jumpers

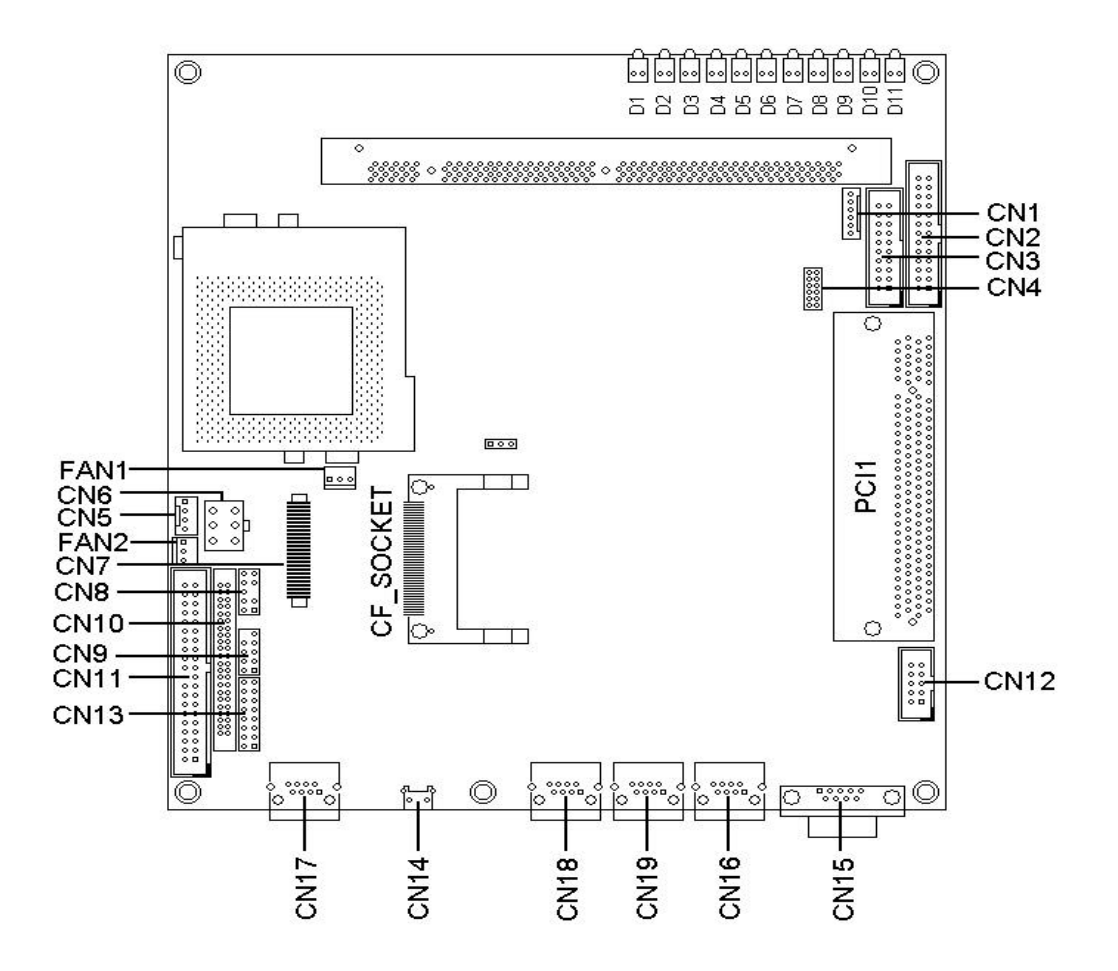

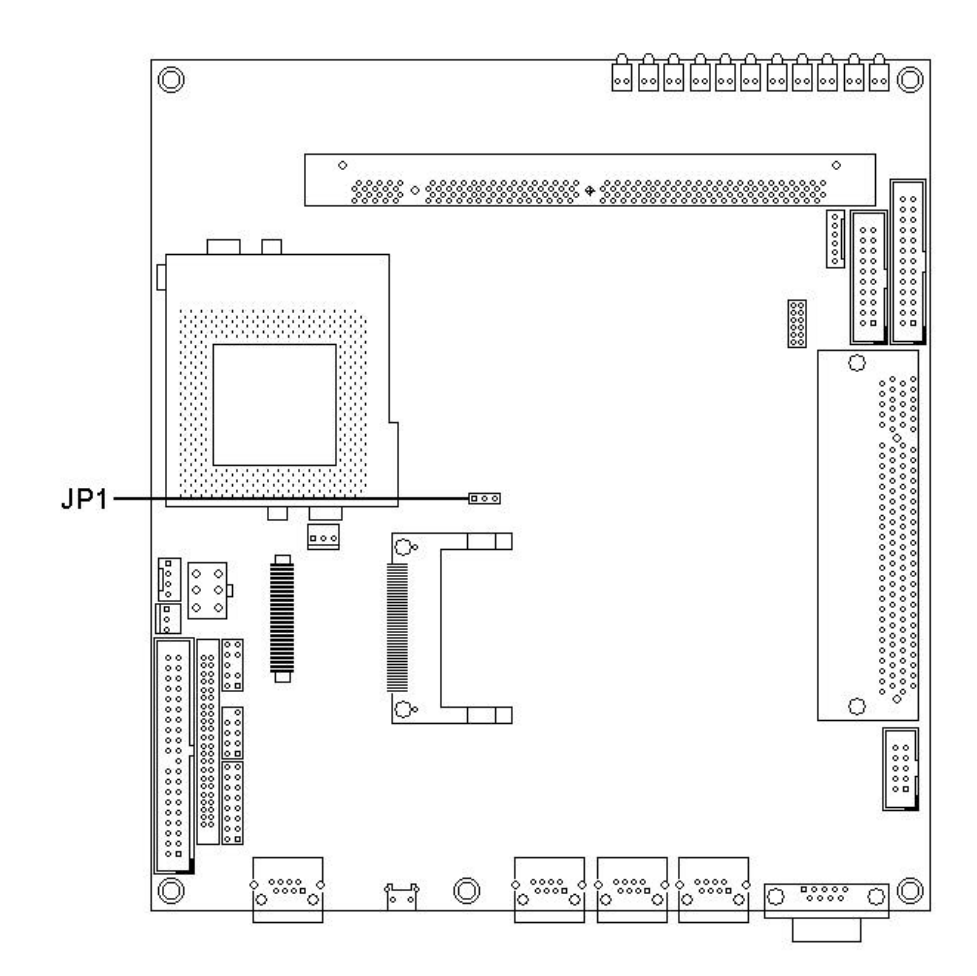

# 2.2 List of Connectors and Jumpers

| Connectors | Description             | Connectors | Description |
|------------|-------------------------|------------|-------------|
| CN1        | SMBus Connector         | CN18       | LAN3        |
| CN2        | LPT Connector           | CN19       | LAN2        |
| CN3        | GPO LED Header          | JP1        | Clear CMOS  |
| CN4        | VGA Header              | D1         | HDD LED     |
| CN5        | HDD Power Connector     | D2         | Power LED   |
| CN6        | Power Connector         | D3         | Alert LED   |
| CN7        | Notebook FDD Connector  | D4         | GPO 7 LED   |
| CN8        | PS/2 KB/Mouse Connector | D5         | GPO 6 LED   |
| CN9        | USB Header              | D6         | GPO 5 LED   |
| CN10       | 44-pin IDE Connector    | D7         | GPO 4 LED   |
| CN11       | 40-pin IDE Connector    | D8         | GPO 3 LED   |
| CN12       | COM2 Connector          | D9         | GPO 2 LED   |

| CN13 | LAN LED Header | D10   | GPO 1 LED            |
|------|----------------|-------|----------------------|
| CN14 | Reset Button   | D11   | GPO 0 LED            |
| CN15 | COM1 Connector | FAN 1 | CPU Fan Connector    |
| CN16 | LAN1           | FAN 2 | System Fan Connector |
| CN17 | LAN4           | LS1   | Alert Buzzer         |

# 2.3 Installing and Upgrading CPU

The MAT-A692 socket 370 embedded SBC supports socket 370 for Intel® Pentium III/Celeron (RM) processors up to 133MHz FSB.

## About the FC-PGA and PPGA Form Factors

The FC-PGA ("Flip Chip" Pin Grid Array) form factor is a chip packaging designed for Intel® Pentium III/Celeron<sup>TM</sup> processors up to 133MHz FSB. On the FC-PGA package, the processor's silicon core faces up, and is exposed. This allows the core to have direct contact with a heatsink/fan.

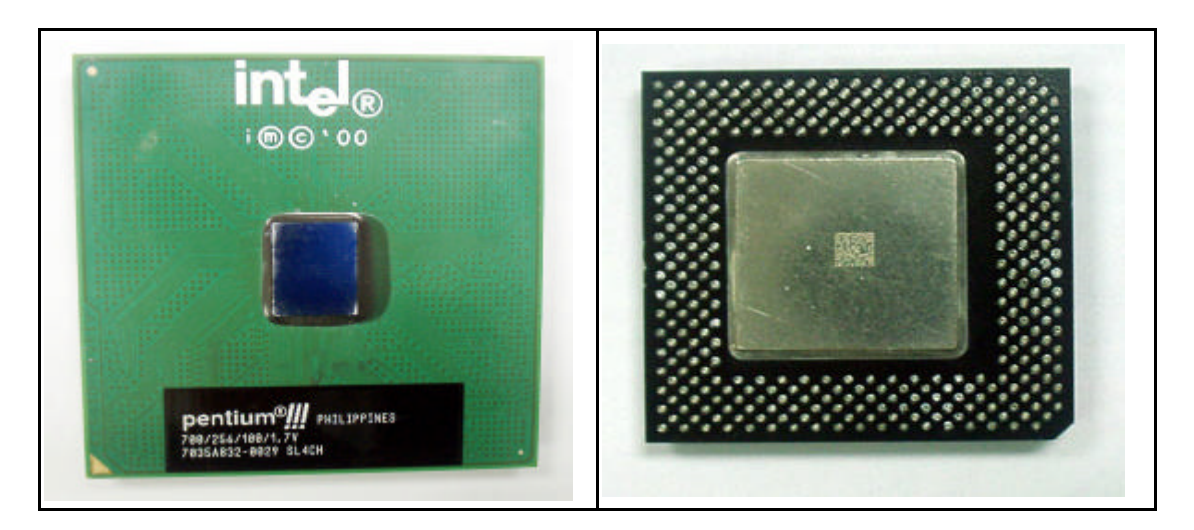

Intel Celeron<sup>TM</sup> processors are available in the FC-PGA and PPGA (Plastic Pin Grid Array) form factors. Both are compatible with the 370-pin socket on the MAT-A692. With the PPGA package, the CPU's silicon core faced don, toward the socket.

## Locating Pin 1 on your CPU and ZIP Socket

All Pentium III and Celeron FC-PGA CPUs use a small orange triangle to indicate the location of pin 1. On the corner to the right of pin 1 is an orange dot. On the PPGA Celeron, pin 1 is indicated by an indented corner. Pin 1 corners are used to properly align the joining of the CPU to the ZIP socket.

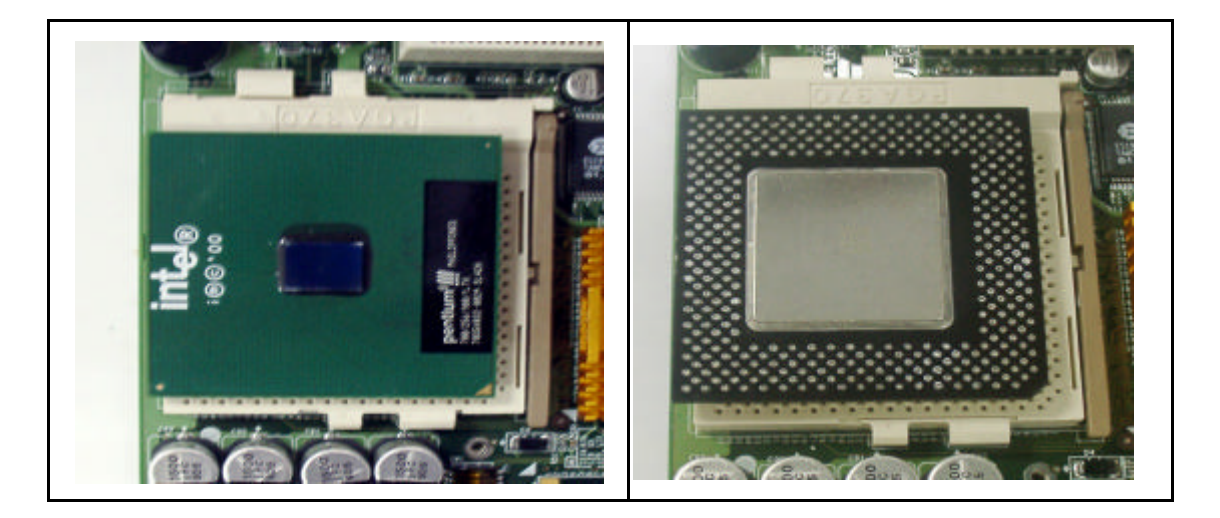

# 2.4 Installing System Memory

The MAT-A692 supports one 168-pin DIMM with 25 degree socket suitable for the 1U chassis, up to 256MB PC-100 SDRAM.

#### To insert a DIMM:

| To insert a DIMM, align the    |
|--------------------------------|
| module with the socket key and |
| press down until the levers at |
| each end of the socket snap    |
| close up                       |
|                                |

There is only one direction for installing a module in the socket. Do not attempt to force the module into the socket incorrectly.

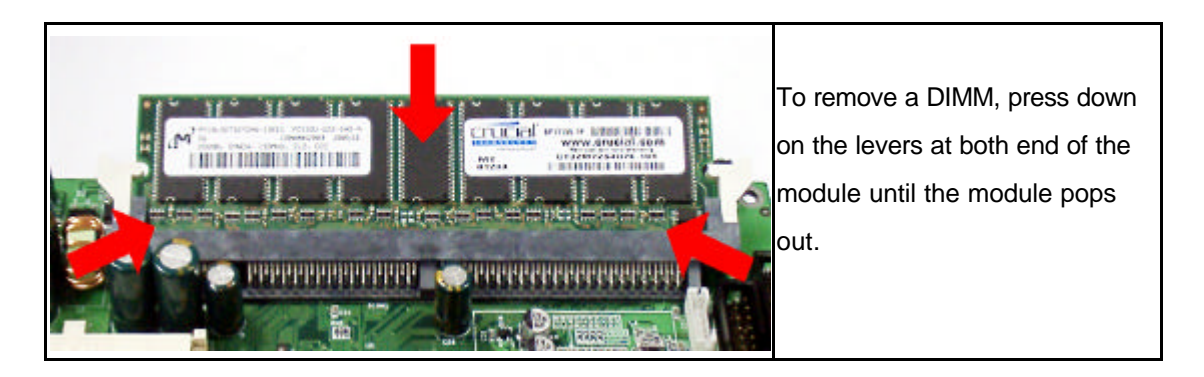

## 2.1 Connector and Jumper Settings

## **CN1: SMBus Connector**

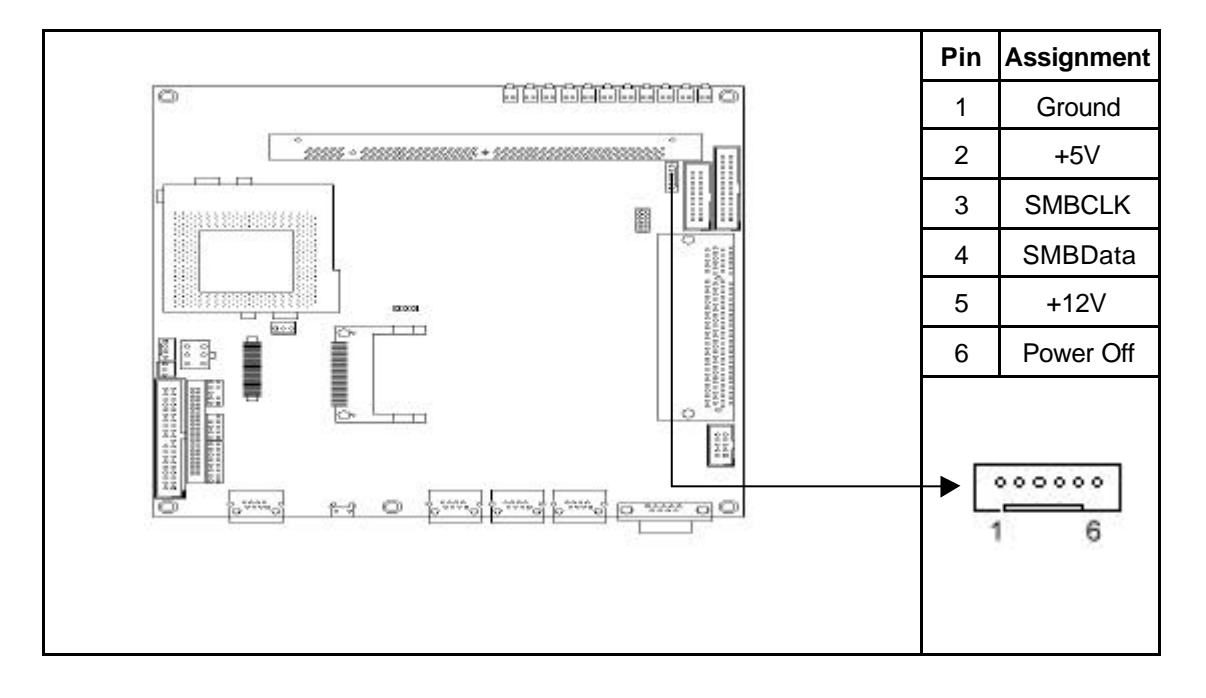

#### **CN2: LPT Connector**

The MAT-A692 supports one parallel port, accessed through CN2. You need an adapter cable if you use a traditional DB-25 connector. The cable has a 26-pin connector on one end and a DB-25 connector on the other. The port is designed as LPT1 and can be disabled or changed to LPT2 or LPT3 in the BIOS Integrated Peripherals setup. You also can select the ECP/EPP mode in the BIOS Integrated Peripherals setup.

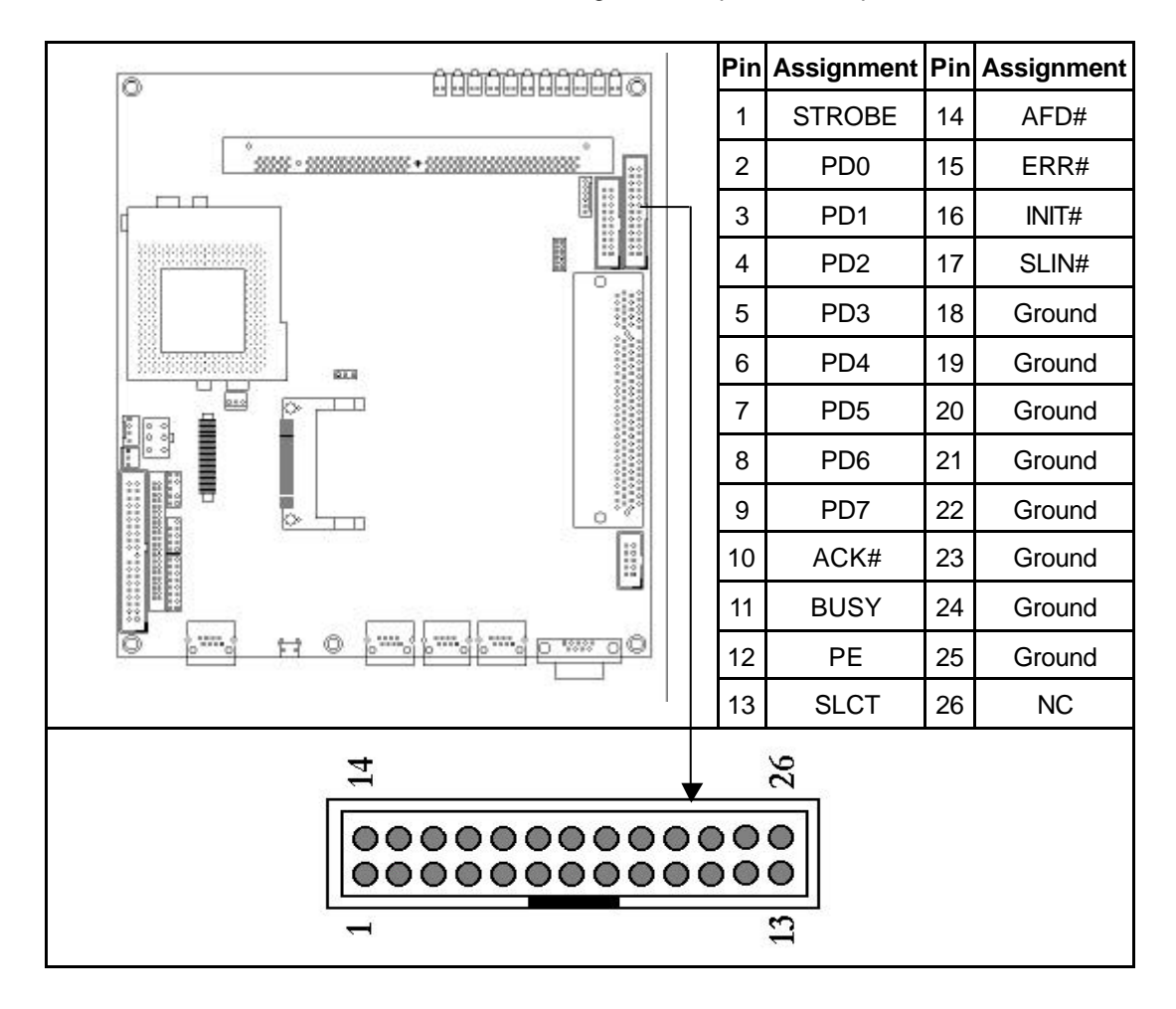

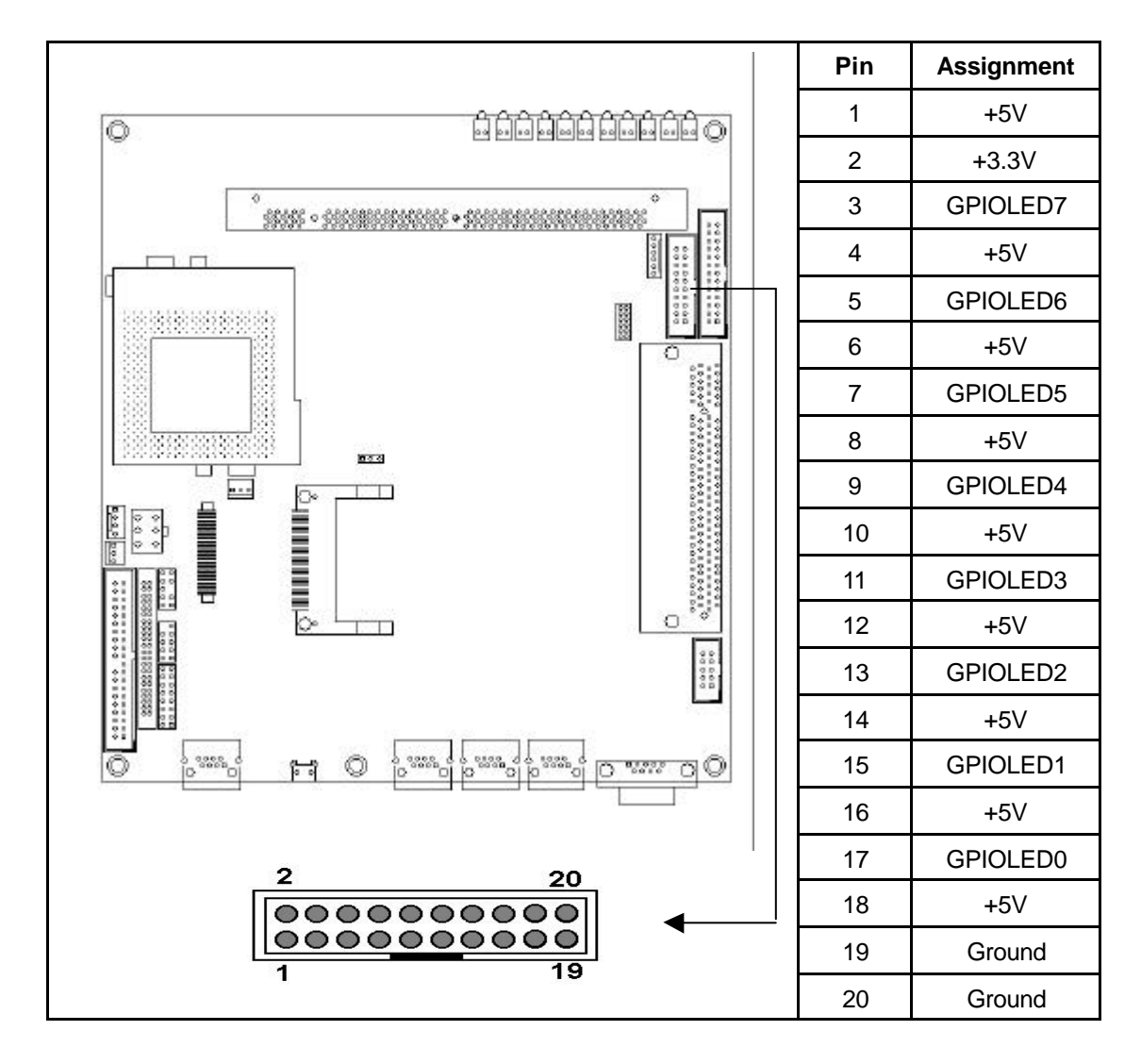

## **CN4: VGA Header**

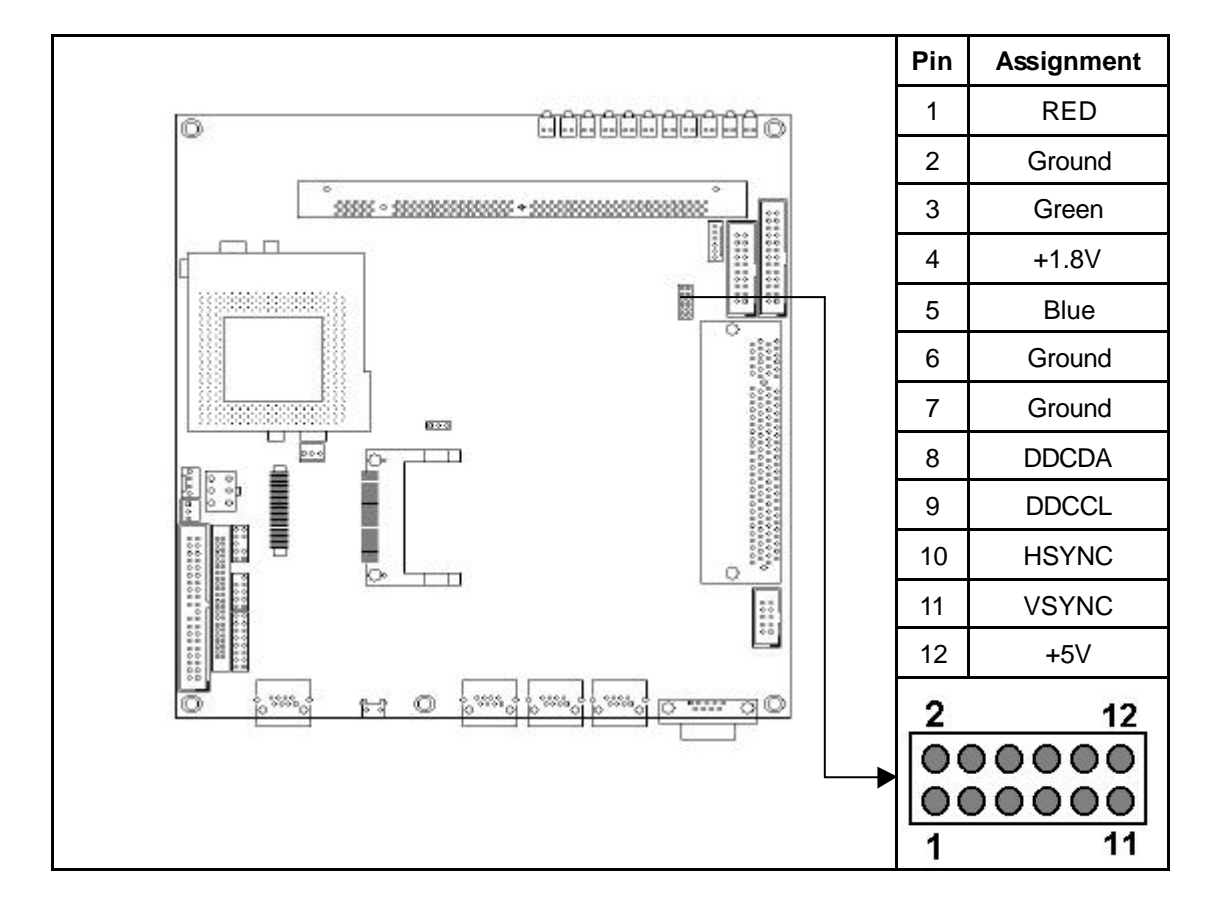

#### CN5: Hard Disk Drive Power Connector

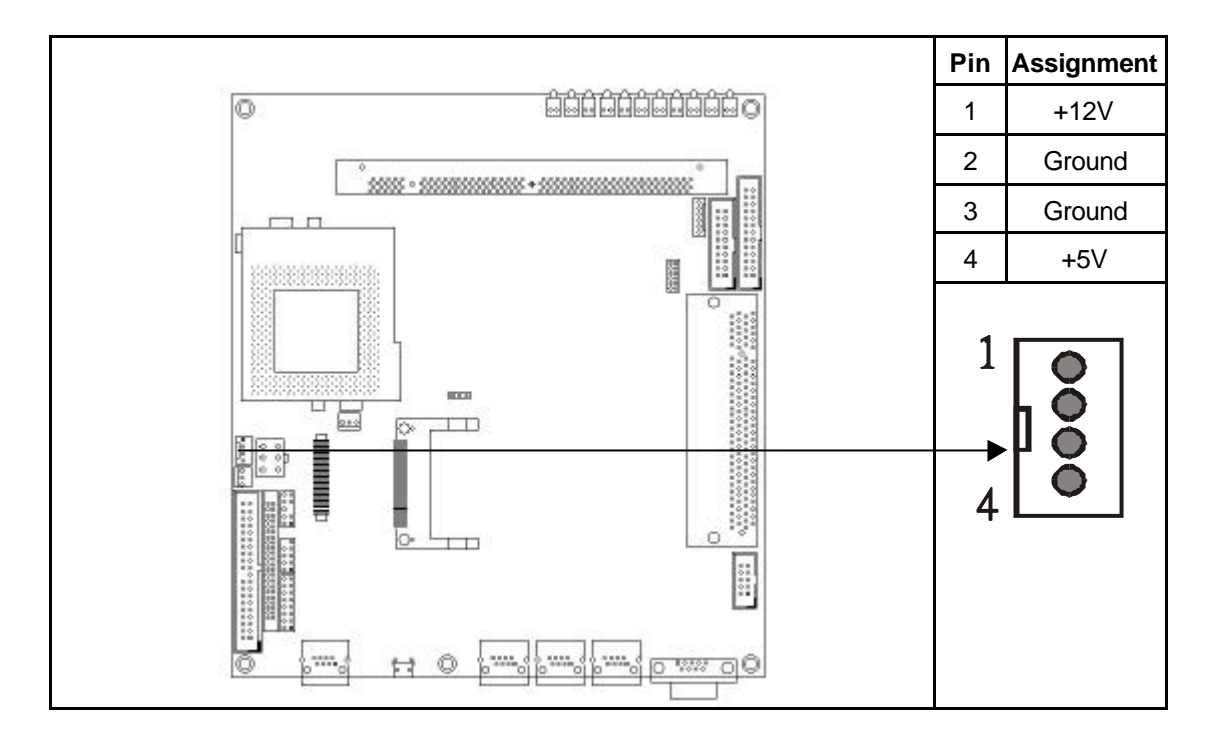

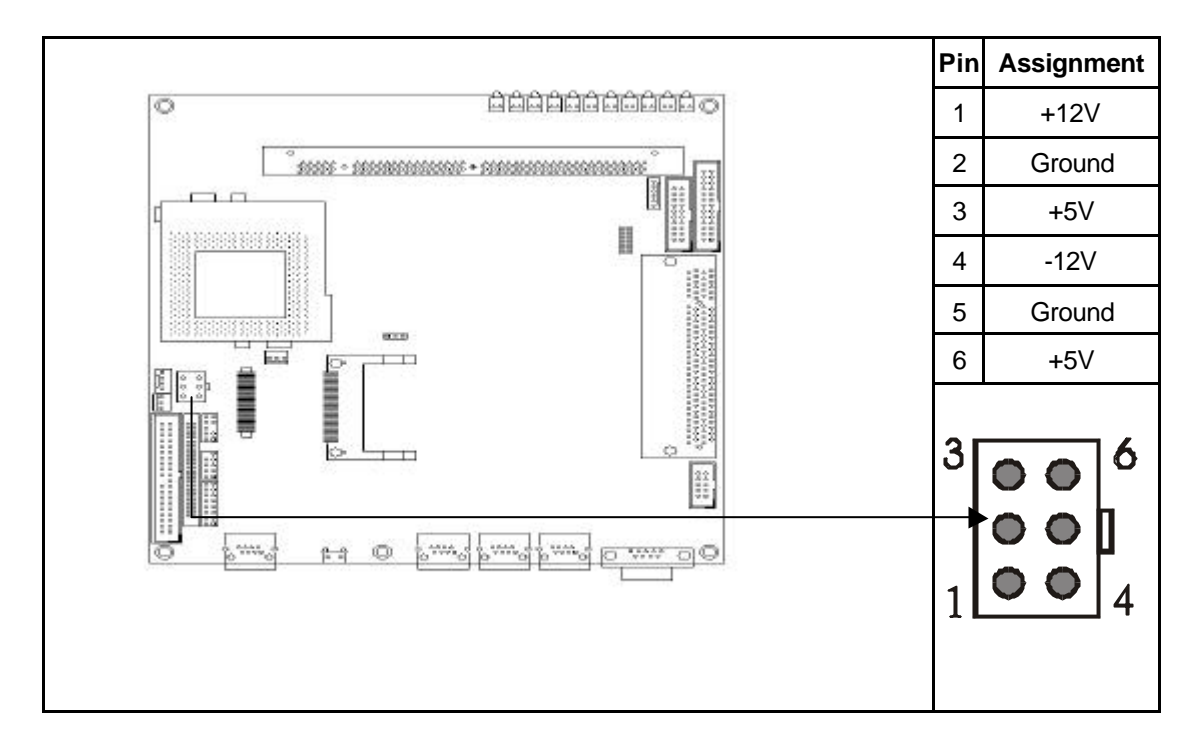

#### **CN7: Notebook Type Floppy Connector**

The MAT-A692 provides one notebook type floppy connector.

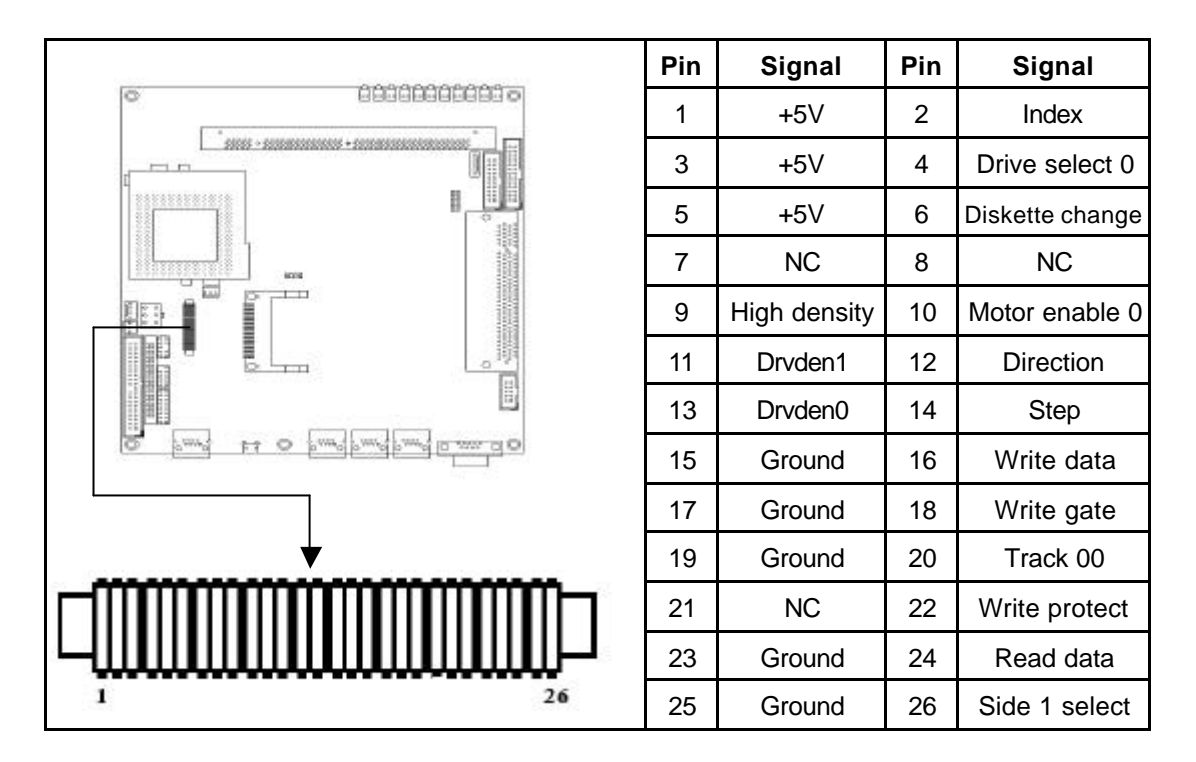

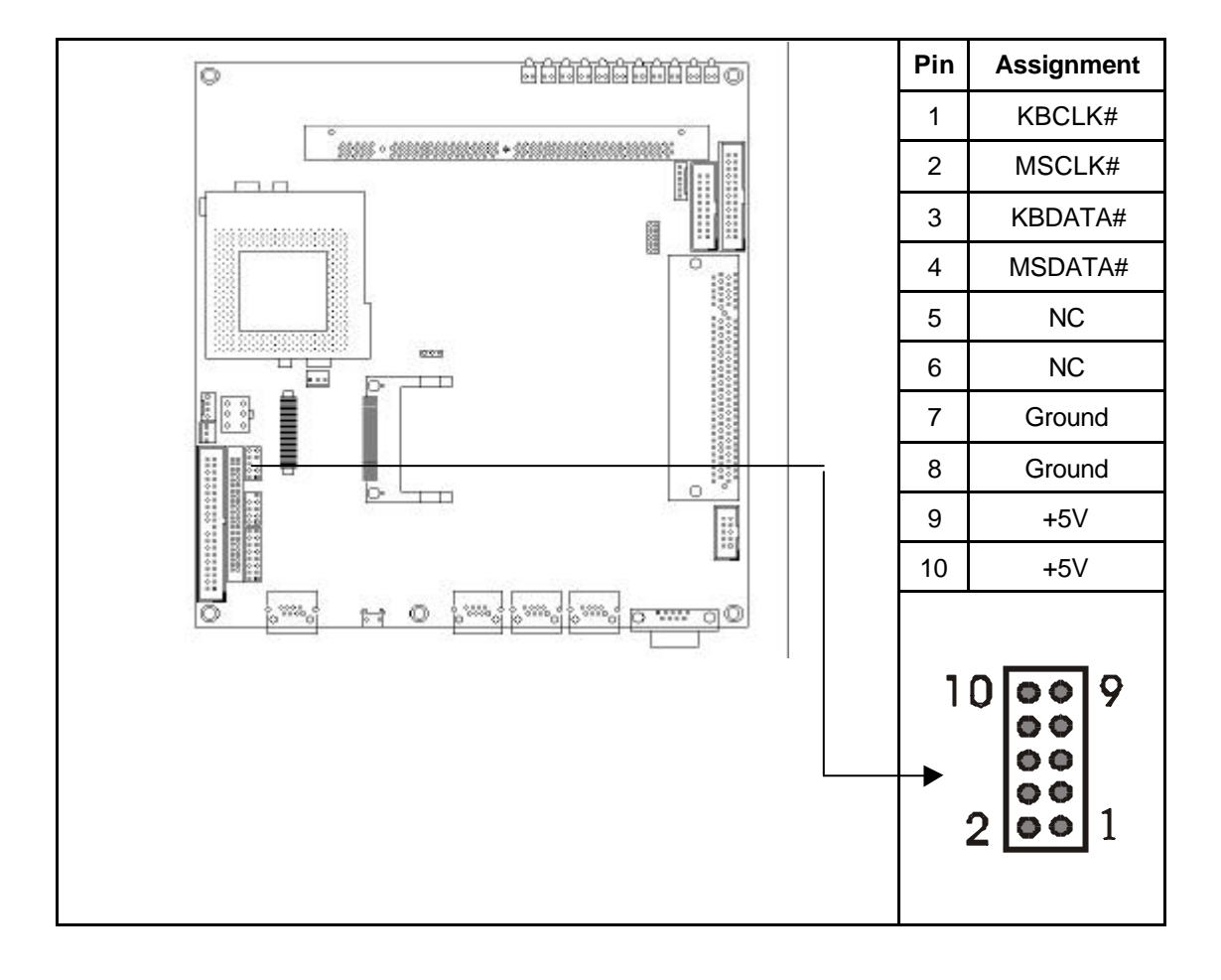

## CN8: PS/2 Keyboard/Mouse Connector

#### **CN9: USB Header**

The MAT-A692 supports two USB (Universal Serial Bus) interfaces, which give complete plug and play, hot attach/detach for up to 127 external devices. You need an adapter cable to support two USB connectors. The cable has 10-pin connector on one end and two USB connectors on the other. The USB interfaces comply with USB specification Rev.1.0 and can be disabled in the system BIOS setup.

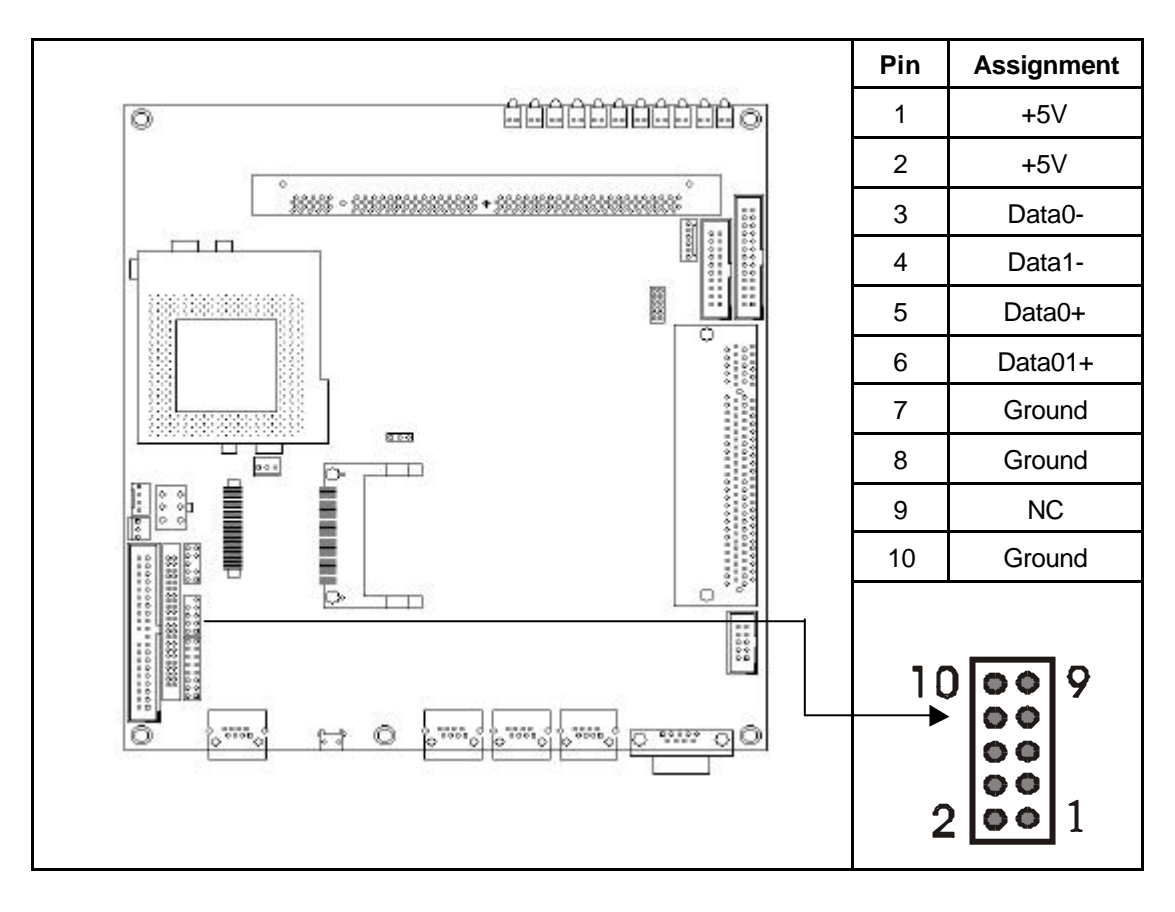

#### **CN10: 44-pin IDE Connector**

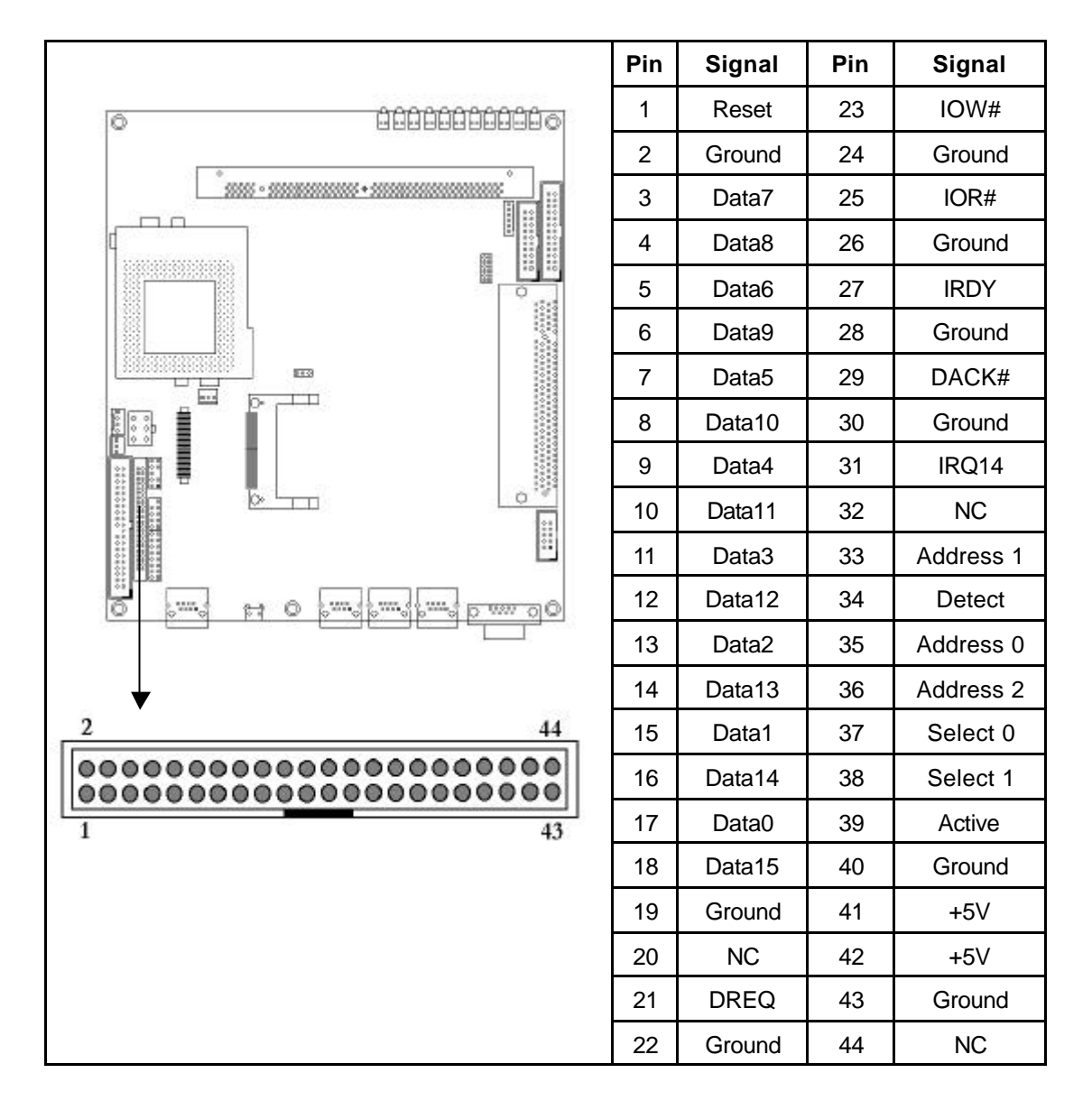

#### **CN11: 40-pin IDE Connector**

This is a 2.54mm pitch IDE connector supports IDE hard disks and CD-ROM drives. After connecting the single end of the provided IDE ribbon cable to the board, connect the two plugs at the other end to your hard disks or CD-ROM drives. If you install two hard disks from the same connector, you must set the second drive to Slave mode. You can configure two hard disks to Master mode by using one ribbon cable on the primary IDE connector and another on the secondary IDE connector.

|   | Pin | Signal     | Pin | Signal    |
|---|-----|------------|-----|-----------|
|   | 1   | IDE Reset* | 21  | IDE DREQ  |
|   | 2   | Ground     | 22  | Ground    |
|   | 3   | Data 7     | 23  | IOW*      |
|   | 4   | Data 8     | 24  | Ground    |
|   | 5   | Data 6     | 25  | IOR*      |
|   | 6   | Data 9     | 26  | Ground    |
|   | 7   | Data 5     | 27  | CHRDY     |
|   | 8   | Data 10    | 28  | NC        |
|   | 9   | Data 4     | 29  | IDE DACK* |
|   | 10  | Data 11    | 30  | Ground    |
|   | 11  | Data 3     | 31  | IDE IRQ   |
|   | 12  | Data 12    | 32  | NC        |
|   | 13  | Data 2     | 33  | A1        |
| • | 14  | Data 13    | 34  | NC        |
| 4 | 15  | Data 1     | 35  | AO        |
|   | 16  | Data 14    | 36  | A2        |
|   | 17  | Data 0     | 37  | CS0*      |
| 9 | 18  | Data 15    | 38  | CS1*      |
|   | 19  | Ground     | 39  | Active*   |
|   | 20  | NC         | 40  | Ground    |

#### CN12: Serial Port COM2 (RS-232)

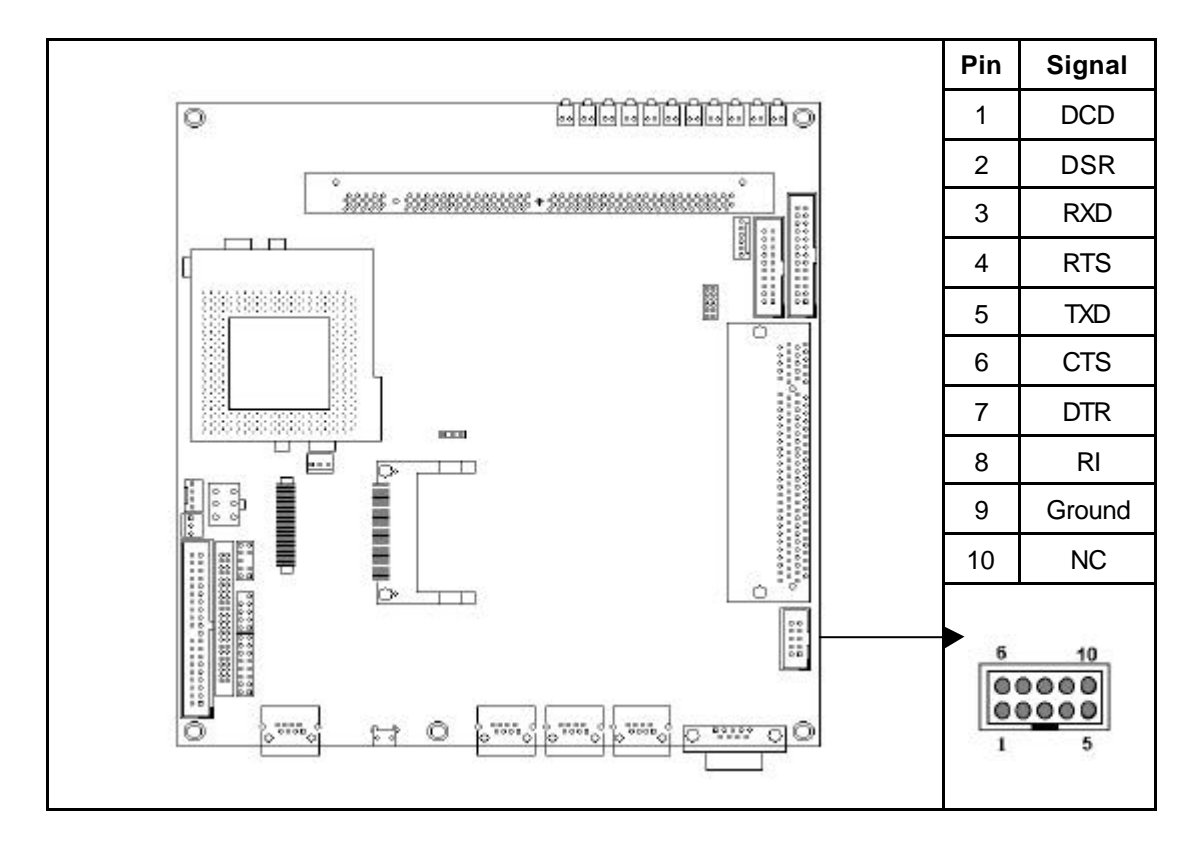

#### CN13: LAN LED Header

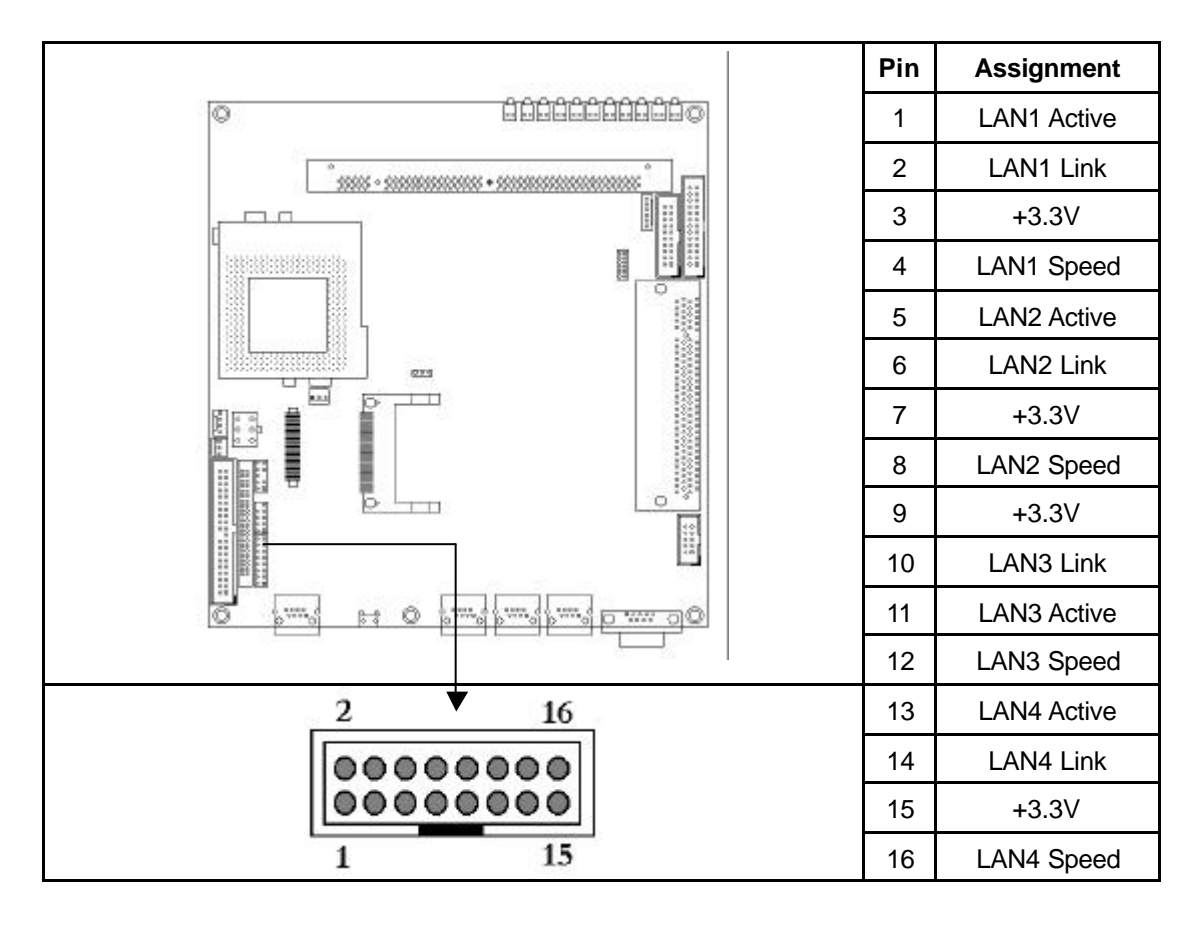

#### **CN14: Reset Button**

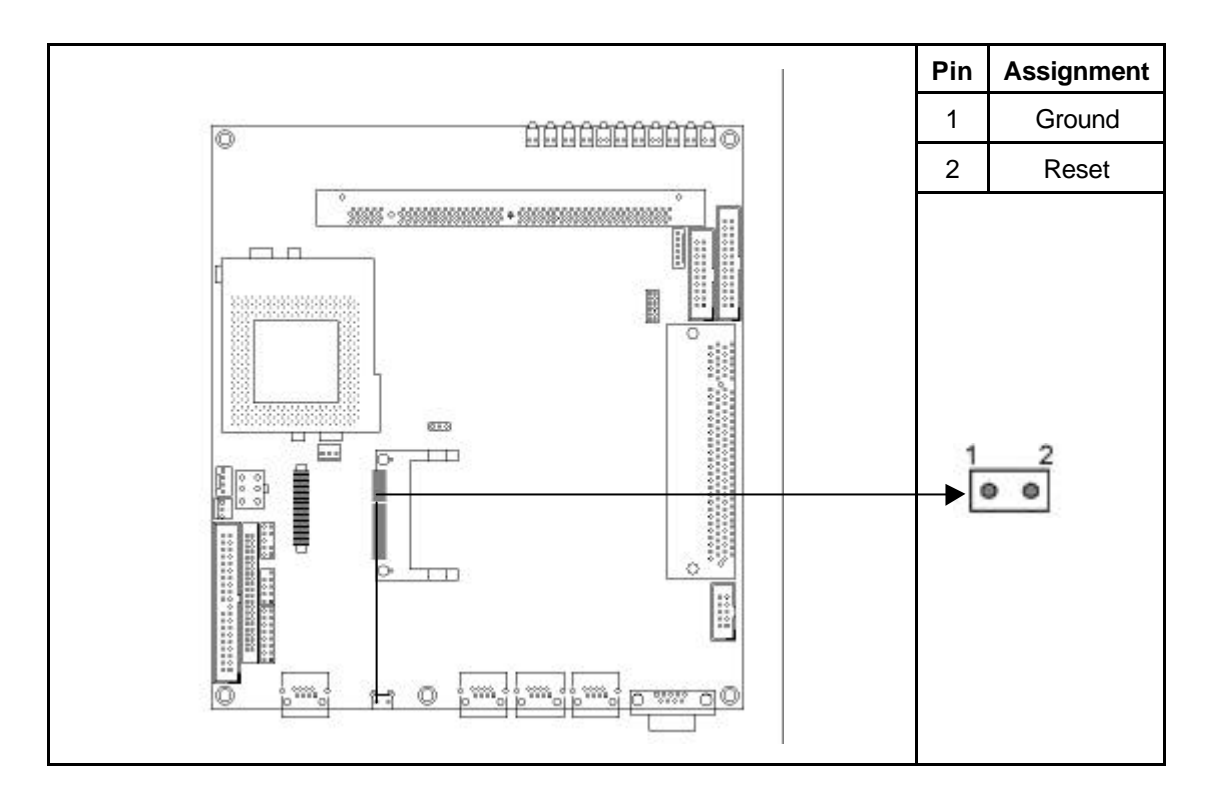

#### CN15: Serial Port COM1 (RS-232 D-Sub)

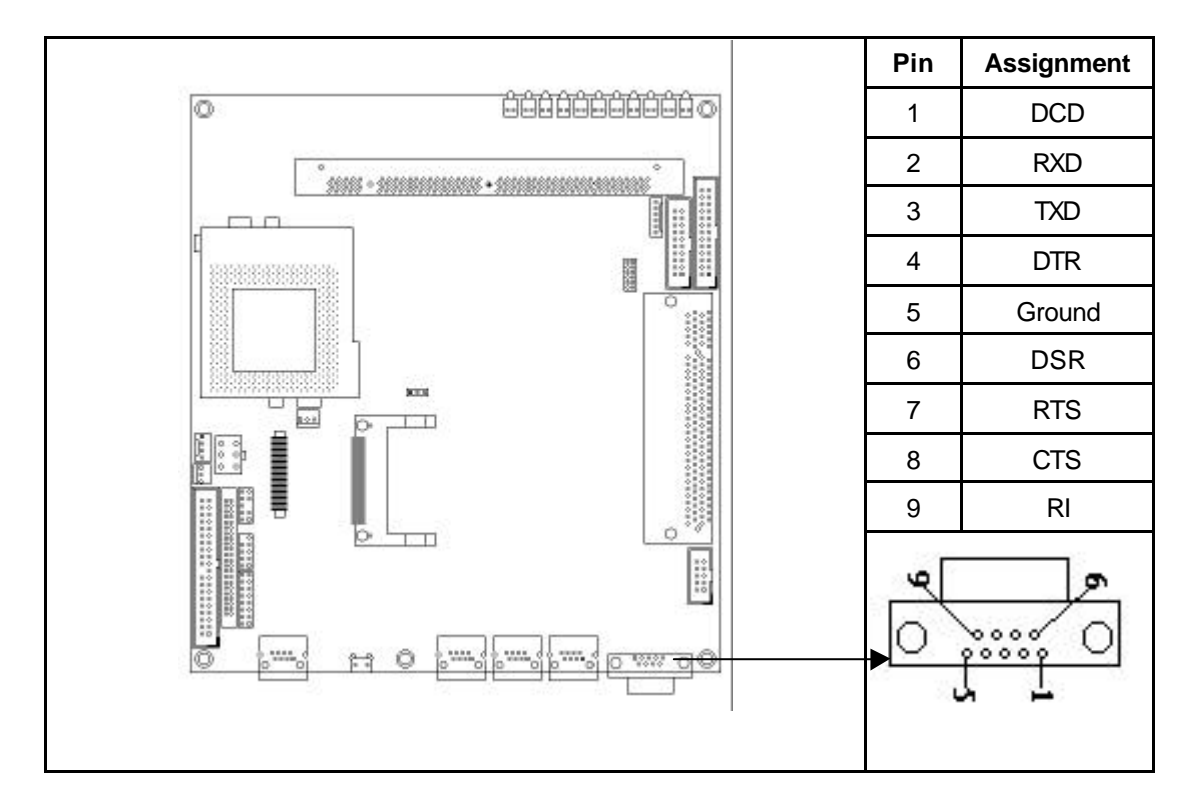

CN16, CN17, CN18, CN19: RJ-45 LAN Jack

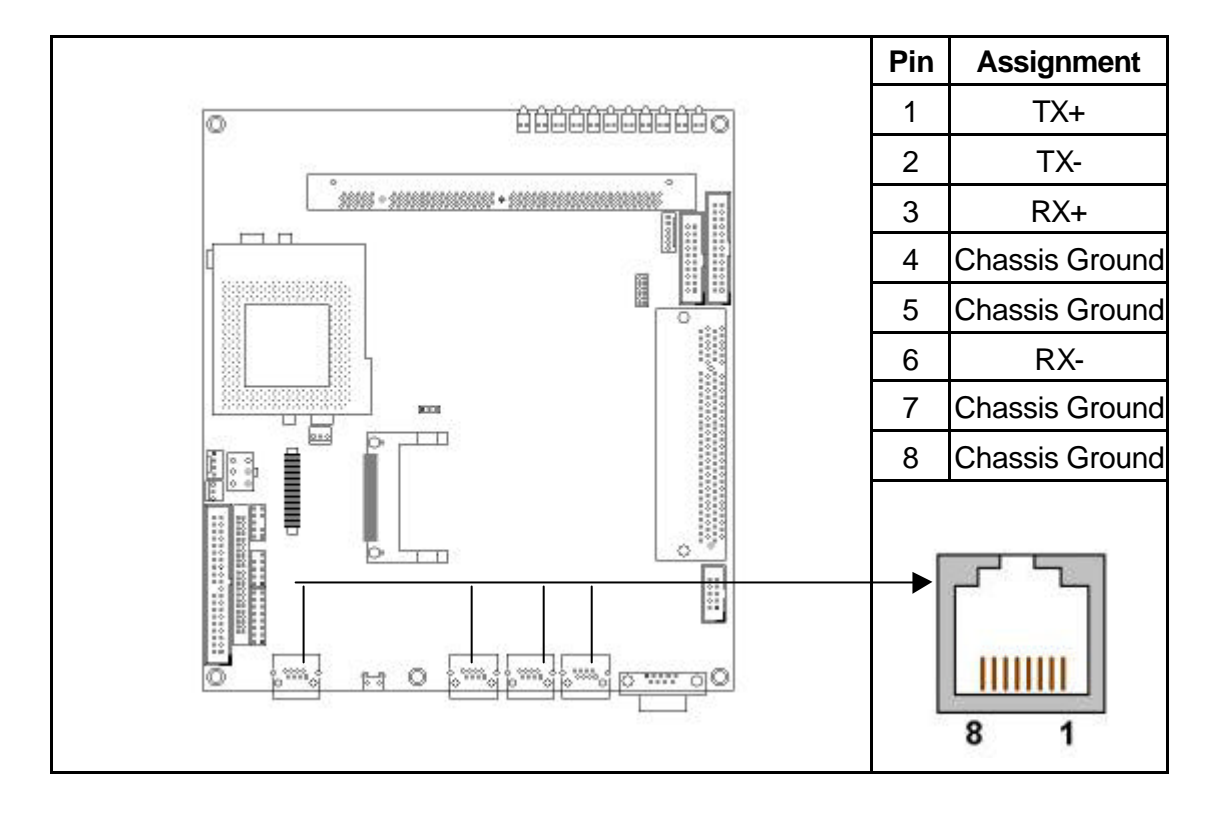

#### FAN1, FAN2: CPU Fan/System Fan Connector

This 3-pin connector supports fans of 12V DC/500mA (6V) or less with a minimum of 3,500RPM.

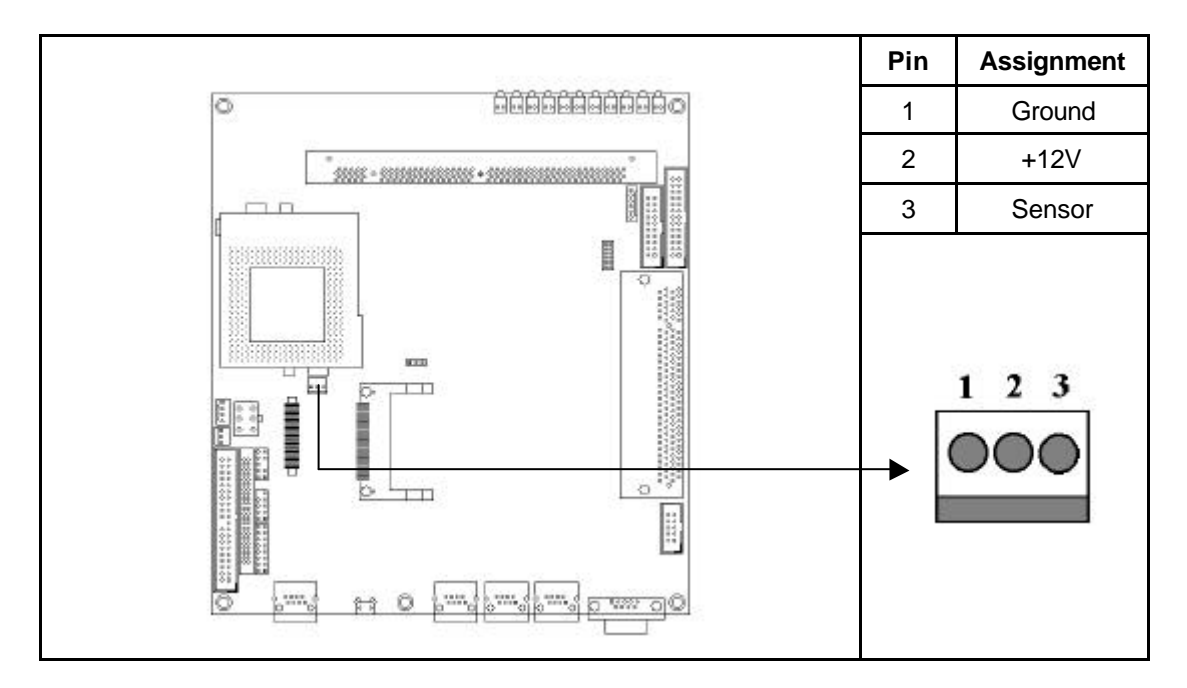

#### JP1: Clear CMOS

| 1-2 | Normal     |
|-----|------------|
| 2-3 | Clear CMOS |

# Chapter 3. BIOS Setup

The ROM chip of your MAT-A692 board is configured with a customized Basic Input/Output System (BIOS) from Phoenix-Award BIOS. The BIOS is a set of permanently recorded program routines that give the system its fundamental operational characteristics. It also tests the computer and determines how the computer reacts to instructions that are part of programs.

The BIOS is made up of code and programs that provide the device-level control for the major I/O devices in the system. It contains a set of routines (called POST, for Power-On Self Test) that check out the system when you turn it on. The BIOS also includes COS Setup programs, so no disk-based setup program is required COS RAM stores information for:

- ≤ Date and time
- se Memory capacity of the main board العام المعامين
- ی Type of display adapter installed
- KE Number and type of disk drives installed

The CMOS memory is maintained by battery installed on the MAT-A692 board. By using the battery, all memory in COS can be retained when the system power switch is turned off. The system BIOS also supports easy way to reload the COS data when you replace the battery or the battery power lose.

# 3.1 Quick Setup

In most cases, you can quickly configure the system by choosing the following main menu options:

- 1. Choose "Load Optimized Defaults" from the main menu. This loads the setup default values from the BIOS Features Setup and Chipset Features Setup screens.
- 2. Choose "Standard CMOS features" from the main menu. This option lets you configure the date and time, hard disk type, floppy disk drive type, primary display and more.
- 3. In the main menu, press F10 ("Save & Exit Setup") to save your changes and reboot the system.

## 3.2 Entering the CMOS Setup Program

Use the CMOS Setup program to modify the system parameters to reflect the options installed in your system and to customize your system. For example, you should run the Setup program after you:

- Receive an error code at startup
- se Install another disk drive
- set Use your system after not having used it for a long time
- ∠ Find the original setup missing
- KE Replace the battery
- SE Change to a different type of CPU

KE Run the Phoenix-Award Flash program to update the system BIOS

Run the CMOS Setup program after you turn on the system. On-screen instructions explain how to use the program.

Enter the CMOS Setup program's main menu as follows:

1. Turn on or reboot the system. After the BIOS performs a series of diagnostic checks, the following message appears:

"Press DEL to enter SETUP"

2. Press the <DEL> key to enter the CMOS Setup program. The main menu appears:

| Standard CMOS Features                                        | Frequency/Voltage Control |  |
|---------------------------------------------------------------|---------------------------|--|
| Advanced BIOS Features                                        | Load Fail-Safe Defaults   |  |
| > Advanced Chipset Features                                   | Load Optimized Defaults   |  |
| Integrated Peripherals                                        | Set Supervisor Password   |  |
| Power Management Setup                                        | Save User Password        |  |
| PnP/PCI Configuration                                         | Save & Exit Setup         |  |
| > PC Health Status                                            | Exit Without Saving       |  |
|                                                               |                           |  |
|                                                               |                           |  |
| $\wedge \forall \rightarrow \leftarrow : \text{ Select Item}$ |                           |  |
| F10: Save & Exit Setup                                        |                           |  |
| Time, Date, Hard Disk Type                                    |                           |  |

Phoenix - AwardBIOS CMOS Setup Utility

3. Choose a setup option with the arrow keys and press <Enter>. See the following sections for a brief description of each setup option.

In the main menu, press F10 ("Save & EXIT SETUP") to save your changes and reboot the system. Choosing "EXIT WITHOUT SAVING" ignores your changes and exits the program. Pressing <ESC> anywhere in the program returns you to the main menu.

# 3.3 Menu Options

The main menu options of the CMOS Setup program are described in the table below and in the following sections of this chapter.

| Option                            | Function                                                                                                    |
|-----------------------------------|----------------------------------------------------------------------------------------------------|
| STANDARD CMOS FEATURES            | Configure the date & time, hard disk drive type, floppy disk drive type, primary display type and more                                                                                                    |
| ADVANCED BIOS FEATURES            | Configure advanced system options such as enabling/disabling cache memory and shadow RAM                                                                                                    |
| ADVANCED CHIPSET FEATURES         | Configure advanced chipset register options such as DRAM timing                                                                                                    |
| INTEGRATED PERIPHERALS            | Configure onboard I/O functions                                                                                                    |
| POWER MANAGEMENT SETUP            | Configure power management features such as timer selects                                                                                                    |
| PNP/PCI CONFIGURATION             | Configure Plug & Play IRQ assignments and PCI slots                                                                                                    |
| PC HEALTH STATUS                  | Configure the CPU speed and, if the optional Winbond<br>W83627HF system monitor IC is installed, view system<br>information                                                                                                    |
| FREQUENCY/VOLTAGE CONTROL         | Change CPU Clock                                                                                                    |
| LOAD FAIL-SAFE DEFAULT            | Loads BIOS default values. Use this option as a diagnostic aid if your system behaves erratically.                                                                                                    |
| LOAD OPTIMIZED DEFAULTS           | Loads optimized BIOS settings                                                                                                    |
| SET SUPERVIROS & USER<br>PASSWORD | Configure the system so that a password is required<br>when the system boots or you attempt to enter the<br>CMOS setup program. When you log in with this<br>password, you will be able to enter the CMOS Setup<br>main menu, but you can not enter other menus in the<br>CMOS Setup program |
| SAVE & EXIT SETUP                 | Save changes of values to CMOS and exit the CMOS setup program                                                                                                    |
| EXIT WITHOUT SAVING               | Abandon all CMOS changes and exit the CMOS setup program                                                                                                    |

#### **Standard CMOS Features Setup**

## $\int U$ Use the Standard CMOS Setup option as follows:

1. Choose "Standard CMOS Features" from the main menu. The following screen appears:

| Date (mm:dd:yy)<br>Time (hh:mm:ss)                                                              | Mon, Jan 21 2002<br>10 : 40 : 23                                              | Item Help                                                   |
|-------------------------------------------------------------------------------------------------|-------------------------------------------------------------------------------|-------------------------------------------------------------|
| <ul> <li>IDE Primary Master</li> <li>IDE Primary Slave</li> <li>IDE Secondary Master</li> </ul> | <none><br/><none><br/><none></none></none></none>                             | Menu Level<br>Change the day, month,                        |
| Drive A<br>Drive B                                                                              | <1.44M, 3.5 in.><br><none></none>                                             | Tear and century                                            |
| Video<br>Halt On<br>Base Memory<br>Extend Memory<br>Total Memory                                | <ega vga=""><br/><all errors=""><br/>640K<br/>261120K<br/>262144K</all></ega> |                                                             |
| ↑↓→← Move Enter:Select<br>F5:Previous Value                                                     | t +/-/PU/PD:Value F1<br>F6:Fail-Safe Default                                  | 10:Save ESC:Exit F1:General Help<br>t F7:Optimized Defaults |

#### Phoenix - Award BIOS CMOS Setup Utility Standard CMOS Features

2. Use the arrow keys to move between fields. Modify the selected field using the PgUP/PgDn/+/- keys. Some fields let you enter numeric values directly.

| Option              | Description                                                               |  |
|---------------------|---------------------------------------------------------------------------|--|
| Date (mm:dd:yy)     | Type the current date                                                     |  |
| Time (hour:min:sec) | Type the current time (24-hour clock)                                     |  |
| Hard Disks          | Choose from "Auto", "User", or "None"                                     |  |
|                     | If your drive is not one of the predefined types, choose "User" and enter |  |
|                     | the following drive specifications:                                       |  |
|                     | Cylinders, heads, Wpcom, L-Zone, sectors, and mode.                       |  |
|                     | Consult the documentation received with the drive for the values that     |  |
|                     | will give you optimum performance.                                        |  |
| Drive A             | Choose: None                                                              |  |
| Drive B             | 360K, 5.25 in                                                             |  |
|                     | 1.2M, 5.25 in                                                             |  |
|                     | 720K, 3.5 in                                                              |  |
|                     | 1.44M, 3.5"                                                               |  |

|         | 2.88M 3.5"                                                                      |
|---------|---------------------------------------------------------------------------------|
| Video   | Choose: EGA/VGA                                                                 |
|         | CGA 40                                                                          |
|         | CGA 80                                                                          |
|         | Mono                                                                            |
| Halt On | Controls whether the system stops in case of an error detected during power up. |
|         | Choose: All Errors                                                              |
|         | No Errors                                                                       |
|         | All, But Keyboard (Default)                                                     |
|         | All, But Diskette                                                               |
|         | All, But Disk/Key                                                               |

3. After you have finished with the Standard CMOS Features program, press the <ESC> key to return to the main menu.

#### **Advanced BIOS Features Setup**

 $\bigcup$ Use the Advanced BIOS Features Setup option as follows:

1. Choose "ADVANCED BIOS FEATURES SETUP" from the main menu. The following screen appears:

| Virus Warning<br>Quick Power On Self Test<br>Boot Up NumLock Status<br>Gate A20 Option<br>Typematic Rate Setting<br>Typematic Delay (Msec)<br>Security Option<br>OS Select For DRAM > 64MB<br>Shadow Setup<br>Cache Setup<br>Boot Seq & Floppy Setup<br>Console Redirection | <disabled><br/><enabled><br/><on><br/><fast><br/><disabled><br/>&lt;6&gt;<br/>&lt;250&gt;<br/><setup><br/><non-os2><br/><press enter=""><br/><press enter=""><br/><press enter=""><br/><press enter=""></press></press></press></press></non-os2></setup></disabled></fast></on></enabled></disabled> | Item Help<br>Menu Level<br>Allows you to choose<br>the VIRUS warning<br>feature for IDE Hard<br>Disk boot sector<br>protection. If this<br>function is enabled<br>and someone attempt to<br>write data into this area,<br>BIOS will show<br>a waring message on<br>screen and alarm beep |
|----------------------------------------------------------------------------------------------------|----------------------------------------------------------------------------------------------------|----------------------------------------------------------------------------------------------------|
| ↑↓→< <u>/</u> :ve Enter:Select +/-/<br>F5:Previous Value F6:Fa                                                                                                    | /PU/PD:Value F1(<br>il-Safe Default                                                                                                    | Save ESC: Exit F1: General Help):<br>F7:Optimized Defaults                                                                                                    |

Phoenix - Award BIOS CMOS Setup Utility Advanced BIOS Features

 Use the arrow keys to move between items and to select values. Modify the selected fields using the PgUP/PgDn keys. Press the <F1> "Help" key for information on the available options:

| Option                    | Description                                                        |
|---------------------------|--------------------------------------------------------------------|
| Virus Warning             | When enabled, any attempt to write to the boot sector and          |
|                           | partition table will halt the system and cause a warning message   |
|                           | to appear. If this happens, you can use an anti-virus utility on a |
|                           | virus-free, bootable floppy disk to reboot and clean your system.  |
|                           | The default setting is Disabled.                                   |
| Quick Power On Self Test  | Speeds up POST after turning on the computer. When enabled,        |
|                           | this setting will shorten or skip some check items during POST.    |
| Boot Up NumLock Status    | Choose On or Off. On puts the numeric keypad in Num Lock           |
|                           | mode at boot-up. Off puts the numeric keypad in arrow key          |
|                           | mode at boot-up                                                    |
| Gate A20 Option           | Choose Enabled or Disabled. Enable this option to allow RAM        |
|                           | accesses above 1MB using the fast gate A20 line. This option       |
|                           | makes accesses faster than normal, and is useful in networking     |
|                           | operating systems.                                                 |
| Typematic Rate Setting    | Choose Enabled or Disabled. Enable this option to adjust the       |
|                           | keystroke repeat rate. Adjust the rate via Typematic Rate Delay    |
|                           | and Typematic Rate                                                 |
| Typematic Rate(Chars/Sec) | Choose the rate at which character keeps repeating                 |
| Typematic Delay (Msec)    | Choose the delay between holding down a key and when the           |
|                           | character begins repeating                                         |
| Security Option           | Choose Setup or System. This lets you specify whether a            |
|                           | password is required every time the system boots or only when      |
|                           | an attempt is made to enter the CMOS Setup program.                |
|                           | "Setup" - The password prompt only appears if you attempt to       |
|                           | enter the CMOS Setup program.                                      |
|                           | "System" - The password prompt appears each time the system        |
|                           | is booted.                                                         |
|                           | Note: The password function is disabled by default. For a          |
|                           | description of enabling the password function, refer to the        |
|                           | section :Supervisor Password & User Password" later in this        |
|                           | chapter.                                                           |

| OS Select for DRAM>64MB | Set to OS/2 if your system is using OS/2 and has a memory size |                             |
|-------------------------|----------------------------------------------------------------|-----------------------------|
|                         | of more than 64MB                                              |                             |
| Shadow Setup            | On-Chip Primary                                                | PCI IDE <enabled></enabled> |
| Cache Setup             | Set the CPU Internal Cache                                     | <enabled></enabled>         |
|                         | External Cache                                                 | <enabled></enabled>         |
|                         | CPU L2 Cache ECC Checkir                                       | ng <enabled></enabled>      |
| Boot Seq & Floppy Setup | First Boot Device                                              | <floppy></floppy>           |
|                         | Second Boot Device                                             | <hdd-0></hdd-0>             |
|                         | Third Boot Device                                              | <ls120></ls120>             |
|                         | Boot Other Device                                              | <enabled></enabled>         |
|                         | Swap Floppy Drive                                              | <disabled></disabled>       |
|                         | Boot Up Floppy Seek                                            | <enabled></enabled>         |
|                         | Report No FDD For WIN 95                                       | <no></no>                   |
| Console Redirection     | Set the Console Redirection                                    | <disabled></disabled>       |
|                         | Baud Rate                                                      | 19200                       |
|                         | Agent Connect via                                              | ⊲NULL>                      |
|                         | Agent Wait Time (min)                                          | <1>                         |
|                         | Agent after boot                                               | <enabled></enabled>         |

3. After you have finished with the Advanced BIOS Features Setup, press the <ESC> key to return to the main menu.

#### **Advanced Chipset Features Setup**

 $\bigcup_{i=1}^{n}$  Use the Advanced Chipset Features Setup option as follows:

1. Choose "ADVANCED CHIPSET FEATURES SETUP" from the main menu. The following screen appears:

#### Phoenix - Award BIOS CMOS Setup Utility Advanced Chipset Features

| SDRAM CAS latency Time <3><br>SDRAM Cycle Time Tras.Trc <auto><br/>SDRAM RAS-to-CAS Delay <auto><br/>SDRAM RAS Precharge Time <auto><br/>System BIOS Cacheable <enabled><br/>Video BIOS Cacheable <enabled><br/>CPU Latency Timer <disabled><br/>Delayed Transaction <enabled><br/>On-Chip Video Window Size &lt;64MB&gt;</enabled></disabled></enabled></enabled></auto></auto></auto> | Item Help<br>Menu Level)            |
|----------------------------------------------------------------------------------------------------|-------------------------------------|
| ↑↓→← Hove Enter:Select +/-/PU/PD:Value                                                                                                    | F10:Save ESC: Exit F1: General Help |
| F5:Previous Value F6:Fail-Safe Defa                                                                                                    | ult F7:Optimized Defaults           |

 Move between items and select values by using the arrow keys. Modify the selected fields using the PgUp/PgDn keys. For information on the various options, press the <F1> key.

| Option                   | Description                                                        |
|--------------------------|--------------------------------------------------------------------|
| SDRAM CAS Latency Time   | The values in this field were set according to the specification   |
|                          | of the installed SDRAM type. If your SDRAM has the SPD IC          |
|                          | installed, the BIOS will read the data and instruct you to set the |
|                          | latency to 2 for better performance when your SDRAM meets          |
|                          | this timing specification                                          |
| SDRAM Cycle Time         | 6/8: Set DRAM Tras/Trc Cycle time is 6/8 SCLKS                     |
|                          | 5/7: Set DRAM Tras/Trc Cycle time is 5/7 SCLKS                     |
| SDRAM RAS-to-CAS Delay   | Determines the timing of the transition from RAS# to CAS\$#        |
| SDRAM RAS Precharge Time | Determines the number of the CPU clocks allocated for the          |
|                          | RAS# to accumulate its charge before DRAM is refreshed             |
| System BIOS Cacheable    | Choose Enabled/Disabled. When enabled, caching of the              |
|                          | system BIOS at F0000h-FFFFFh is allowed, enhancing system          |
|                          | performance. However, if any program writes to this memory         |
|                          | area, a system error may occur.                                    |
| Video RAM Cacheable      | Choose Enabled/Disabled. When enable, caching of the               |

|                   | video RAM at C0000h-F7FFFh is allowed, enhancing system       |  |
|-------------------|---------------------------------------------------------------|--|
|                   | performance. However, if any program writes to this memory    |  |
|                   | area, a system error may occur.                               |  |
| Delay Transaction | Choose Enabled/Disabled if you have an ISA card compatibility |  |
|                   | problem. When enabled, this option lets you control the       |  |
|                   | Delayed Transaction function of the chipset. This function is |  |
|                   | used to meet the latency of the PCI cycles to or from the ISA |  |
|                   | bus                                                           |  |

3. After you finished with the Advanced Chipset Features Setup, press the <ESC> key to return to the main menu.

#### **Integrated Peripherals**

Use this setup to configure onboard I/O functions.

# $\prod$ Use the Integrated Peripherals Setup option as follows:

1. Choose "Integrated Peripherals Setup" from the main menu. The following screen appears:

| Ir                                                                                                    | <u>itegrated Periphe</u>                                                                                                    | rals                                                     |
|----------------------------------------------------------------------------------------------------|----------------------------------------------------------------------------------------------------|----------------------------------------------------------|
| On-Chip Secondary PCI IDE<br>IDE Primary Master PIO<br>IDE Primary Slave PIO<br>IDE Secondary Master UDMA<br>IDE Primary Slave UDMA<br>IDE Primary Slave UDMA<br>USB Controller<br>USB Keyboard Support<br>Init Display First<br>BIOS Lock Control<br>IDE Function Setup<br>IDE HDD Block Mode<br>Onboard I/O Chip Setup | <pre><enabled> <auto> <auto> <auto> <auto> <auto> <auto> <auto> <auto> <auto> <auto> <auto> <puto> <enabled> <pci slot=""> <disabled> <press enter=""> <enabled> <press enter=""> <enabled> <press enter=""> <enabled> <press enter="">&lt;<enabled> <press enter="">&lt;<enabled> <press enter="">&lt;<enabled> <press enter="">&lt;<enabled> <press enter="">&lt;<enabled> <press enter="">&lt;<enabled> <press enter="">&lt;<enabled> <press enter="">&lt;<press enter="">&lt;<press enter="">&lt;<press enter="">&lt;<press enter="">&lt;<press enter="">&lt;<press enter="">&lt;<press enter="">&lt;<press enter="">&lt;<press enter="">&lt;<press enter="">&lt;<press enter="">&lt;<press enter="">&lt;<press enter=""></press></press></press></press></press></press></press></press></press></press></press></press></press></press></enabled></press></enabled></press></enabled></press></enabled></press></enabled></press></enabled></press></enabled></press></enabled></press></enabled></press></enabled></press></disabled></pci></enabled></puto></auto></auto></auto></auto></auto></auto></auto></auto></auto></auto></auto></enabled></pre> | Item Help<br>Menu Level )                                |
| <b>↑↓→←</b> Move Enter:Select +/-/F<br>F5:Previous Value F6:Fai                                                                                                    | PU/PD:Value F10:<br>1-Safe Default                                                                                                    | Save ESC: Exit F1: General Help<br>F7:Optimized Defaults |

Phoenix - Award BIOS CMOS Setup Utility Integrated Peripherals

 Move between items and select values by using the arrow keys. Modify the selected fields using the PgUP/PgDn keys. Please press the <F1> key for information on the various options.

| Option                            | Description                                       |
|-----------------------------------|---------------------------------------------------|
| On-Chip Primary/Secondary PCI IDE | Enables/Disables the first/second onboard PCI IDE |
| USB Keyboard Support              | Enables/Disables USB keyboard support             |

| Init Display First     | Lets you choose the priority of AGP and PCI VGA card |                       |
|------------------------|------------------------------------------------------|-----------------------|
| IDE Function Setup     | On-Chip Primary PCI IDE                              | <enabled></enabled>   |
| IDE HDD Block Mode     | Enables/Disables the IDE HDD Block Mode function     |                       |
|                        | Note: Not all drives support t                       | his function          |
| Onboard I/O Chip Setup | Onboard FDC Controller                               | <enabled></enabled>   |
|                        | Onboard Serial Port 1                                | <3F8/IRQ4>            |
|                        | Onboard Serial Port 2                                | <2F8/IRQ3>            |
|                        | UART Mode Select                                     | <normal></normal>     |
|                        | RxD, TxD Active                                      | Hi, Lo                |
|                        | IR Transmission Delay                                | Enabled               |
|                        | UR2 Duplex Mode                                      | Half                  |
|                        | Use IR Pins                                          | IR-Rx2Tx2             |
|                        | Onboard Parallel Port                                | <378/IRQ7>            |
|                        | Parallel Port Mode                                   | <normal></normal>     |
|                        | EPP Mode Select                                      | EPP1.7                |
|                        | ECP Mode Use DMA                                     | 3                     |
|                        | Watch Dog Timer Select                               | <disabled></disabled> |

3. After you finished with the Integrated Peripherals Setup, press the <ESC> key to return to the main menu.

#### **Power Management Setup**

The Power Management Setup controls the board's "green" features. To save energy, these features shut down the video display and hard disk drive.

## $\prod$ Use the Power Management Setup option as follows:

1. Choose "Power Management Setup" from the main menu. The following screen appears:

| ACPI Function<br>ACPI Suspend Type                                                                                                    | <disabled><br/><s1 (pos)=""></s1></disabled>                                                                                                    | Item Help                                             |
|----------------------------------------------------------------------------------------------------|----------------------------------------------------------------------------------------------------|-------------------------------------------------------|
| RUN VGABIOS if S3 Resume<br>Power Management<br>Video Off Method<br>Video Off In Suspend<br>Suspend Type<br>MODEM Use IRQ<br>Suspend Mode<br>HDD Power Down<br>CPU Thermal-Throttling<br>Reload Global Timer Events | Auto<br><user define=""><br/><dpms><br/><yes><br/><stop grant=""><br/><na><br/><disabled><br/>&lt;50.0%&gt;<br/><press enter=""></press></disabled></na></stop></yes></dpms></user> | Menu Level 🕨                                          |
| ↑↓→← HoveEnter:Select +/-/PUF5:Previous ValueF6:Fail                                                                                                    | J/PD:Value F10:Sav<br>l-Safe Default                                                                                                    | e ESC: Exit F1: General Help<br>F7:Optimized Defaults |

Phoenix - Award BIOS CMOS Setup Utility Power Management Setup

 Move between items and select values by using the arrow keys. Modify the selected field using the PgUP/PgDn keys. For information on the various options, press <F1> key.

| Options          | Description                                                   |
|------------------|---------------------------------------------------------------|
| ACPI Function    | Enables/disables the ACPI function                            |
| Power Management | Choose Disable, User Define, Min Saving or Max. Saving        |
|                  | "User Define" – Lets you specify when the HDD and system will |
|                  | shut down                                                     |
|                  | "Min Saving" – Predefine timer value of 4-12 minutes          |
|                  | "Max Saving" – Predefined timer value of 1 minute             |
| Power Management | Choose Disable, User Define, Min Saving, or Max Saving        |

|                            | User Define: Lets you specify when the HDD and system will shut |  |  |  |
|----------------------------|-----------------------------------------------------------------|--|--|--|
|                            | down.                                                           |  |  |  |
|                            | Min Saving: Predefine timer value of 1 hour                     |  |  |  |
|                            | Max Saving: Predefined timer value of 1 minute                  |  |  |  |
| Video Off Method           | Choose V/H SYNC+Blank, DPMS, Blank Screen.                      |  |  |  |
|                            | When Power manafement blanks the screen and turns off vertical  |  |  |  |
|                            | and horizontal scanning. The DPMS (Display Power                |  |  |  |
|                            | Management System) setting allows the BIOS to control the       |  |  |  |
|                            | video card if it has the DPMS features. If you don' t have a    |  |  |  |
|                            | Green monitor, use the Blank Only Option.                       |  |  |  |
| Video Off After            | Choose the video off condition: NA/Suspend/Doze                 |  |  |  |
| MODEM Use IRQ              | Choose the IRQ used by the modem. Default is 3.                 |  |  |  |
| Suspend Mode               | Sets the time for Suspend mode or disables it                   |  |  |  |
| HDD Power Down             | Sets the time for the HDD power down mode or disables it        |  |  |  |
| Reload Global Timer Events | Choose Enable or Disable.                                       |  |  |  |
|                            | Primary IDE 0 <disabled></disabled>                             |  |  |  |
|                            | Primary IDE 1 <disabled></disabled>                             |  |  |  |
|                            | Secondary IDE 0 <disabled></disabled>                           |  |  |  |
|                            | Secondary IDE 1 <disabled></disabled>                           |  |  |  |
|                            | FDD, COM, LPT Port <disabled></disabled>                        |  |  |  |
|                            | PCI PIRQ <a-d># <disabled></disabled></a-d>                     |  |  |  |

3. After you have finished with the Power Management Setup, press the <ESC> key to return to the main menu.

#### **PNP/PCI** Configuration

This option is used to configure Plug and Play assignments and route PCI interrupts to designated ISA interrupts.

# $\prod$ Use the PNP/PCI Configuration Setup option as follows:

1. Choose "PNP/PCI Configuration Setup" from the main menu, the following screen appears

| Reset Configuration Data<br>Resources Controlled by<br>IRQ Resources<br>PCI/VGA Palette Snoop<br>INT Pin 1 Assignment<br>INT Pin 2 Assignment<br>INT Pin 3 Assignment<br>INT Pin 4 Assignment | <disabled><br/><auto(escd)><br/>Press Enter<br/><disabled><br/><auto><br/><auto><br/><auto><br/><auto></auto></auto></auto></auto></disabled></auto(escd)></disabled> | Item Help<br>Menu Level ><br>Default is Disabled. Select<br>Enabled to reset Extended<br>System Configuration Data<br>(ESCD) when you exit Setup<br>if you have installed a new<br>add-on and the system<br>reconfiguration has caused<br>such a serious conflict<br>that the OS cannot boot |
|----------------------------------------------------------------------------------------------------|----------------------------------------------------------------------------------------------------|----------------------------------------------------------------------------------------------------|
|                                                                                                    |                                                                                                    |                                                                                                    |
| ↑↓→← Move: Enter:Select +/-/PU<br>F5:Previous Value F6:Fail                                                                                                    | J/PD:Value F10:<br>Safe Default                                                                                                    | Save ESC:Exit F1:General Help:<br>F7:Optimized Defaults                                                                                                    |

Phoenix - Award BIOS CMOS Setup Utility PNP/PCI Configuration

 Move between items and select values by using the arrow keys. Modify the selected fields using the PgUP/PgDn keys. For information on the various options, please press <F1> key.

| Option                   | Description            |                                              |  |  |
|--------------------------|------------------------|----------------------------------------------|--|--|
| Reset Configuration Data | Choose Enable or Dis   | sable                                        |  |  |
| Reset Conliguration Data | "Enable" – PNP confi   | guration data is reset in BIOS               |  |  |
|                          | "Disable" - PNP conf   | iguration data is retained in BIOS           |  |  |
| Resources Controlled By  | Choose Auto or Man     | ual. This option specifies whether resources |  |  |
|                          | are controlled by auto | omatic or manual configuration               |  |  |
| IRO Resources            | IRQ-3 Assigned to      | <pci device=""></pci>                        |  |  |
|                          | IRQ-4 Assigned to      | <pci device=""></pci>                        |  |  |
|                          | IRQ-5 Assigned to      | <pci device=""></pci>                        |  |  |
|                          | IRQ-7 Assigned to      | <pci device=""></pci>                        |  |  |
|                          | IRQ-9 Assigned to      | <pci device=""></pci>                        |  |  |
|                          | IRQ-10 Assigned to     | <pci device=""></pci>                        |  |  |
|                          | IRQ-11 Assigned to     | <pci device=""></pci>                        |  |  |
|                          | IRQ-12 Assigned to     | <pci device=""></pci>                        |  |  |
|                          | IRQ-14 Assigned to     | <pci device=""></pci>                        |  |  |
|                          | IRQ-15 Assigned to     | <pci device=""></pci>                        |  |  |

| PCI/VGA Palette Snoop | Enabling this item informs the PCI/VGA card to keep silent when |
|-----------------------|-----------------------------------------------------------------|
|                       | palette register is updated.                                    |

 Please press the <ESC> key to return to the main menu after finishing with the PNP/PCI Configuration Setup.

# $\iint$ Use the PC Health Status Configuration Setup option as follows:

1. Choose "PC Health Status Configuration Setup" from the main menu, the following screen appears:

| CPU Warning Temperature<br>Current CPU1 Temperature<br>Current FAN1 Speed<br>VCORE<br>1.5 V<br>3.3 V<br>+ 5 V<br>+12 V<br>-12 V<br>VBAT(V)<br>Shutdown Temperature | <disabled><br/>9" C/102" F<br/>5532 RPM<br/>0 RPM<br/>1.74 V<br/>1.48 V<br/>3.36 V<br/>4.73 V<br/>11.97 V<br/>-12.11 V<br/>3.29 V<br/><disabled></disabled></disabled> | Item Help<br>Menu Level >        |
|----------------------------------------------------------------------------------------------------|----------------------------------------------------------------------------------------------------|----------------------------------|
| ↑↓→← Nove Enter:Select +/-/                                                                                                    | /PU/PD:Value F                                                                                                    | 10:Save ESC:Exit Fl:General Help |
| F5:Previous Value F6:Fa                                                                                                    | mil-Safe Defaul                                                                                                    | t F7:Optimized Defaults          |

#### Phoenix - Award BIOS CMOS Setup Utility PC Health Status

## Use the Frequency/Voltage Control option as follows:

| Auto Detect DIMM/PCI Clk<br>Spread Spectrum<br>CPU Host/SDRAM Clock<br>CPU Clock Ratio | <enabled><br/><disabled><br/><default><br/><x 5.5=""></x></default></disabled></enabled> | Item Help<br>Menu Level 🕨     |
|----------------------------------------------------------------------------------------|------------------------------------------------------------------------------------------|-------------------------------|
| ↑↓→← Move: Enter:Select +/-,                                                           | /PU/PD:Value F10:                                                                        | Save ESC:Exit F1:General Help |
| F5:Previous Value F6:Fa                                                                | ail-Safe Default                                                                         | F7:Optimized Defaults         |

Phoenix - Award BIOS CMOS Setup Utility Fequency/Voltage Control

Load Fail-Safe Defaults

This option loads the troubleshooting default values permanently stored in the BIOS ROM. This is useful if you are having problems with the main board and need to debug or troubleshoot the system. The loaded default settings do not affect the Standard CMOS Setup screen.

| Phoenix - | - | AwardBIOS | CMOS | Setup | Utilities |
|-----------|---|-----------|------|-------|-----------|
|-----------|---|-----------|------|-------|-----------|

| Standard CMOS Features                                   | Frequency/Voltage Control |  |  |
|----------------------------------------------------------|---------------------------|--|--|
| Advanced BIOS Features                                   | Load Fail-Safe Default    |  |  |
| Advanced Chipset Features                                | Load Optimized Defaults   |  |  |
| Integrated Pheripherals                                  | Set Password              |  |  |
| Power Management                                         | : Setup                   |  |  |
| PnP/PCI Configura                                        | Saving                    |  |  |
| PC Health Status                                         |                           |  |  |
| Esc : Quit ↑↓→← : Select Item<br>F10 : Save & Exit Setup |                           |  |  |
| Time, Date, Hard Disk Type                               |                           |  |  |

To Use this feature, highlight it on the main screen and press <Enter>. A line will appear on the screen asking if you want to load the BIOS default values. Press the <Y> key and then press <Enter> if you want to load the BIOS default.

#### Load Optimized Defaults

This option loads optimized settings stored in the BIOS ROM. The auto-configured settings do not affect the Standard CMOS Setup screen.

| Standard CMOS Features                                         | Frequency/Voltage Control |  |  |
|----------------------------------------------------------------|---------------------------|--|--|
| Advanced BIOS Features                                         | Load Fail-Safe Default    |  |  |
| Advanced Chipset Features                                      | Load Optimized Defaults   |  |  |
| Integrated Pheripherals                                        | Set Password              |  |  |
| Power Management<br>Load Optimized Defaults (Y/N)? Y<br>Saving |                           |  |  |
| PC Health Status                                               |                           |  |  |
| Esc : Quit ↑↓→← : Select Item<br>F10 : Save & Exit Setup       |                           |  |  |
| Time, Date, Hard Disk Type                                     |                           |  |  |

| Phoenix | - | AwardBIOS | CMOS | Setup | Utilities |
|---------|---|-----------|------|-------|-----------|
|---------|---|-----------|------|-------|-----------|

To Use this feature, highlight it on the main screen and press <Enter>. A line will appear on the screen asking if you want to load the Optimized default values. Press the <Y> key and then press <Enter> if you want to load the SETUP default

Supervise/User Password

The password options let you prevent unauthorized system boot-up or unauthorized use of CMOS setup. The Supervisor Password allows both system and CMOS Setup program access; the User Password allows access to the system and the CMOS Setup Utility main menu.

The password functions are disabled by default. You can use these options to enable a password function or, if a password function is already enabled, change the password.

To change a password, first choose a password option from the main menu and enter the current password. Then type your new password at the prompt. The password is case sensitive and you can use up to 8 alphanumeric characters. Press <Enter> after entering the password. At the Next Prompt, confirm the new password by typing it and pressing <Enter> again.

| Standard CMOS Features                                   | Frequency/Voltage Control |  |  |
|----------------------------------------------------------|---------------------------|--|--|
| Advanced BIOS Features                                   | Load Fail-Safe Default    |  |  |
| Advanced Chipset Features                                | Load Optimized Defaults   |  |  |
| Integrated Pheripherals                                  | Set Password              |  |  |
| Power Management                                         | : Setup                   |  |  |
| PnP/PCI Configura                                        | Saving                    |  |  |
| PC Health Status                                         |                           |  |  |
| Esc : Quit ↑↓→← : Select Item<br>F10 : Save & Exit Setup |                           |  |  |
| Time, Date, Hard Disk Type                               |                           |  |  |

#### Phoenix - AwardBIOS CMOS Setup Utilities

After you use this option to enable a password function, use the "Security Option" in "BIOS Feature Setup" to specify whether a password is required every time the system boots or only when an attempt is made to enter the CMOS Setup program.

#### Save and Exit Setup

This function automatically saves all CMOS values before exiting Setup.

| Standard CMOS Features                                   | Frequency/Voltage Control |  |  |
|----------------------------------------------------------|---------------------------|--|--|
| Advanced BIOS Features                                   | Load Fail-Safe Default    |  |  |
| Advanced Chipset Features                                | Load Optimized Defaults   |  |  |
| Integrated Pheripherals                                  | Set Password              |  |  |
| Power Management                                         | : Setup                   |  |  |
| PnP/PCI Configura                                        | Saving                    |  |  |
| PC Health Status                                         |                           |  |  |
| Esc : Quit ↑↓→€ : Select Item<br>F10 : Save & Exit Setup |                           |  |  |
| Time, Date, Hard Disk Type                               |                           |  |  |

Phoenix - AwardBIOS CMOS Setup Utilities

## Exit Without Saving

Use this function to exit Setup without saving the CMOS value.

Phoenix - AwardBIOS CMOS Setup Utilities

| Standard CMOS Features                | Frequency/Voltage Control  |
|---------------------------------------|----------------------------|
| Advanced BIOS Features                | Load Fail-Safe Default     |
| Advanced Chipset Features             | Load Optimized Defaults    |
| Integrated Pheripherals               | Set Password               |
| Power Management<br>Quit Without Sa   | : Setup<br>aveing (Y/N)? Y |
| PC Health Status                      | Saving                     |
| Esc : Quit<br>F10 : Save & Exit Setup | <b>↑↓→← :</b> Select Item  |
| Time, Date, Ha                        | ard Disk Type              |

# Chapter 4. Drivers and Utilities

# 4.1 Chipset Software Installation Utility

The Intel INF Driver designed in the Intel 810 series chipset is intended to reduce the workload of the CPU and make the CPU running more efficiently. The driver must be loaded in order to make the EIDE drive operating at mastering DMA or Ultra DMA/33/66 mode.

#### Installing the Intel INF Driver for Windows95/98

- 1. Insert the Drivers and Utilities CD into the CD ROM drive (example E:)
- 2. Double click the "Chipset Software Installation Utility" folder in drive E: to open it and run "Setup" program by double click it.

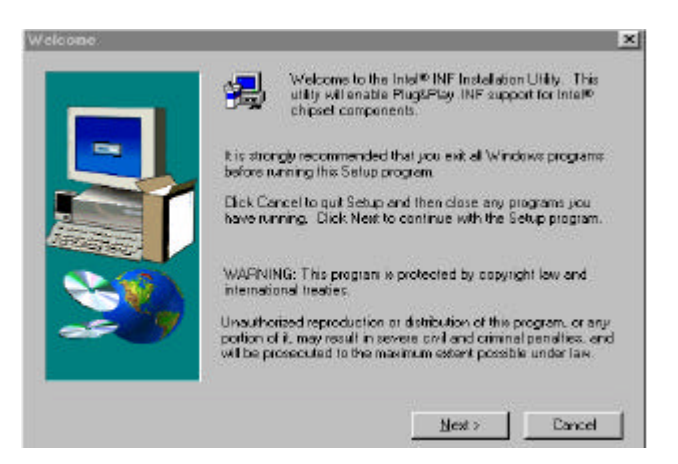

3. Click "Next"

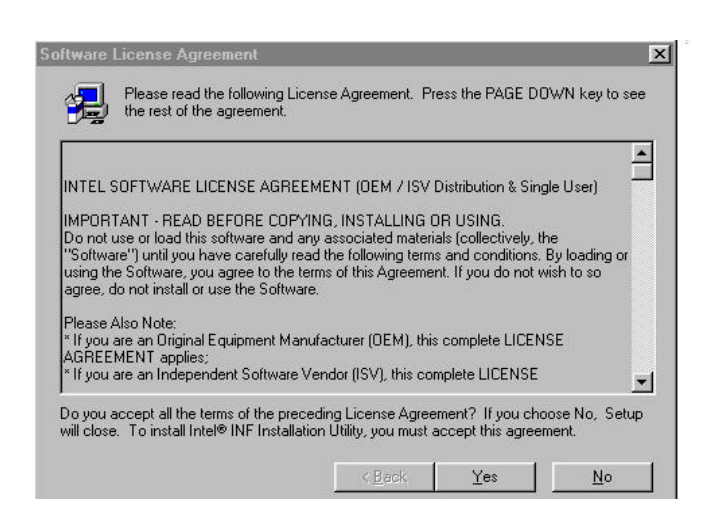

4. Click "YES"

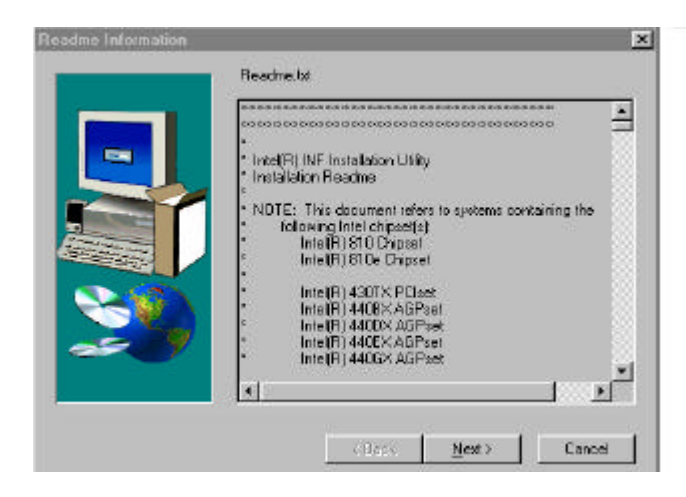

5. Click "Next"

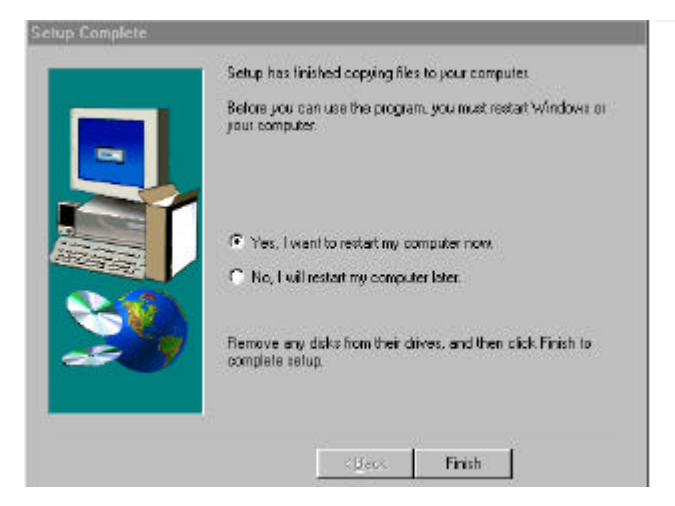

6. Click "Finish" to restart your system.

After restarting, Windows 95 will build up the driver information database.

#### Installing the Intel VGA Driver for Windows 9X

- 1 Insert the Drivers and Utilities CD into the CD ROM drive (example E:).
- Double click the "Graphics\Win9x\_Me" folder in drive E: to open it and run
   "Setup" program by double click it.

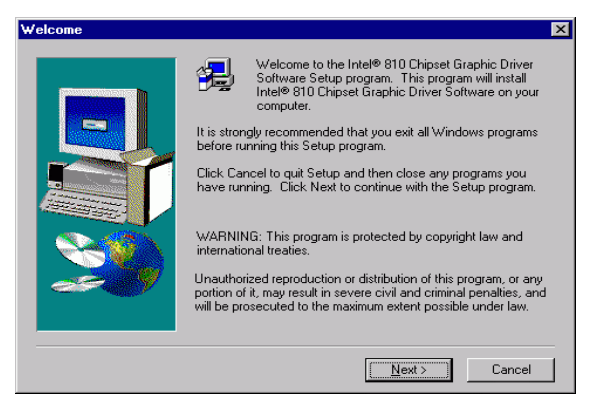

3 Click "Next"

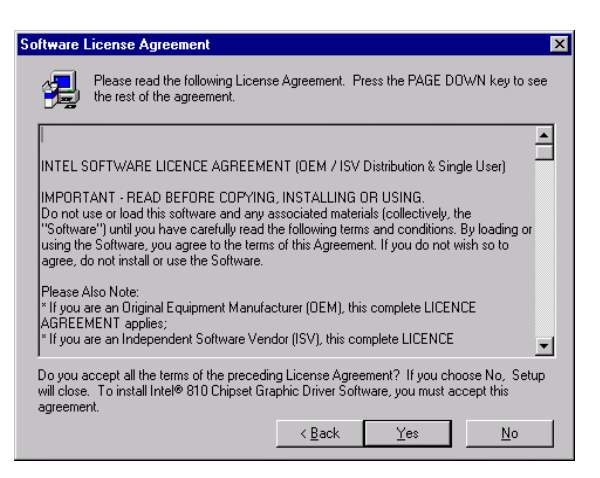

4 Click "YES"

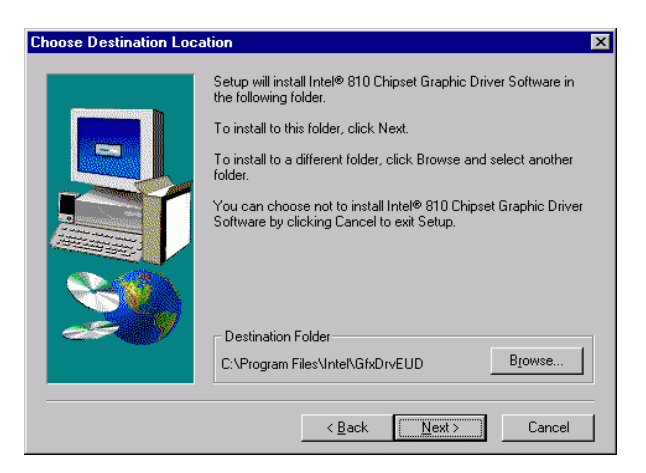

5 Click "Next"

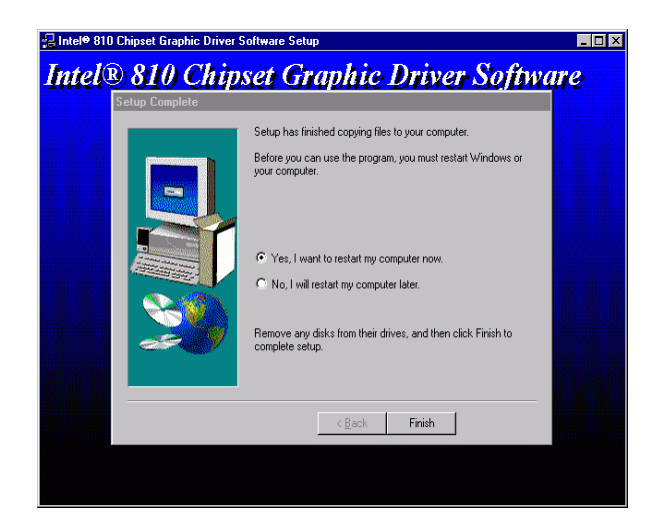

6 Click "Finish" to restart your system.

#### **必** MInstalling the Intel VGA Driver for Windows NT

- 1 Insert the Drivers and Utilities CD into the CD ROM drive (example E:).
- 2 Double click the "Graphics\Winnt4" folder in drive E: to open it and run "Setup" program by double clicking it.

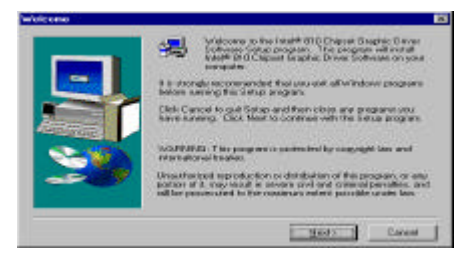

3 Click "Next"

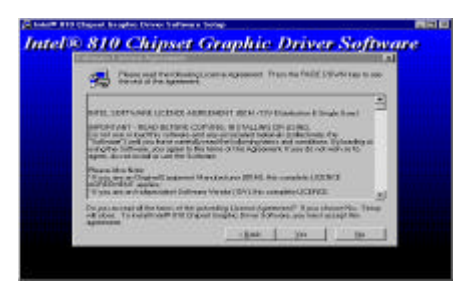

4 Click "YES"

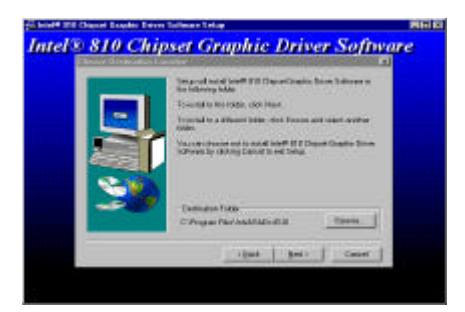

5. Click "Next" to restart your system.

# 4.2 Installing the Ethernet Drivers

The MAT-A692 has a high-performance Ethernet chipset Intel® 82559/82559ER or Realtek RTL8139C that provide 32-bit performance, PCI Bus master capability, fully compliance with the IEEE 802.3u 100Base-T specification, and IEEE 802.3x Full Duplex Flow Control. It supports the Advanced Configuration Power Management Interface (ACPI), PCI power management for modern operating systems that is capable of Operating System Directed Power Management (OSPM) to achieve the most efficient power management. It also supports remote wake-up in both ACPI and APM environments.

#### 1. Installation for Windows 95/98 (Realtek RTL8139C)

| <ol> <li>Click "Start", go to "Settings"<br/>and click "Control Panel".<br/>Choose the "Network" icon and<br/>double-click the icon. The<br/>Configuration screen will appear.<br/>Click "OK" to continue.</li> </ol> | Network     Image: Configuration       The following getwork components are installed.       Add.       Primary Network Logan       Windows Logan       Efle and Print Sharing       Description       OK                                                                                                    |
|----------------------------------------------------------------------------------------------------|----------------------------------------------------------------------------------------------------|
| 2. Select "Adapter" and click "Add".                                                                                                    | Select Network Component Type       Image: Click the type of network component you want to install:         Click the type of network component you want to install:       Add         Protocol       Add         Service       Cancel         A network adapter is a hardware device that physically connects your computer to a network. |

| 3. Click " <b>Have Disk</b> " to continue.                                                                                                    | Select Network adapters         Lick the Network adapter that matches your hardware, and then click DK. If you have an installation disk for this device, click Have Disk.         Manufactures:       Network Adapters:         Placeted net diversity       Placeting DDI Driver         Advanced Micro Device       Placeting DDI Driver         Advanced Micro Device       Placeting DDI Driver         Advanced Micro Device       Placeting DDI Driver         DK       Cancel |
|----------------------------------------------------------------------------------------------------|----------------------------------------------------------------------------------------------------|
| <ol> <li>Insert the Drivers and Utilities CD<br/>into the CD-ROM drive (example<br/>E:). Click Browse to find the INF<br/>file. The file is located at<br/>E:\lan\8139C\Driver\Win98</li> </ol> | Install From Disk Inset the manufacturer's installation disk into the drive selected, and then cick OK Cancel Copy manufacturer's files from: E.\LAN\W/N35 Browse                                                                                                    |
| <ol> <li>Select "Realtek RTL8139C<br/>(A/B/C/8130) PCI Fast Ethernet"<br/>and click "OK".</li> </ol>                                                                                            | Select Network adapters  Click the Network adapter that matches your hardware, and then click DK. If you have an installation disk for this device, click Have Disk.  Modejr:  P Realerk RTL6139A/B/C/3130 PCI Fast Ethernet  Realerk RTL6139B/C] CardBus Fast Ethernet  Have Disk  DK Cancel                                                                                                    |
| <ol> <li>Set the configuration of the related<br/>items and click "<b>OK</b>".</li> </ol>                                                                                                    | Network     Image: Configuration       Configuration     Identification       Access Control       The following getwork components are installed       Cient for Microsoft Networks       Cient for NetWare Networks       Packet RTLB13P DF Fast Ethernet Controller       IPX/SPX-compatible Protocol       NetBEUI       Add       Pinagy Network Logorc       Clert for Microsoft Networks       Effe and Print Sharing       Description       OK                               |
| <ol><li>Click "Yes" to restart the system<br/>for the new settings to take effect.</li></ol>                                                                                                    | System Settings Change     Image: Change       You must restart your computer before the new settings will take effect.       Do you want to restart your computer now?                                                                                                    |

E.

#### 2. Installation for Windows NT

| 1. | Click " <b>Start</b> ", go to<br>" <b>Settings</b> " and click<br>" <b>Control Panel</b> ". Choose<br>the " <b>Network</b> " icon and<br>double-click the icon. The<br>Configuration screen will<br>appear. Click " <b>Add</b> " to<br>continue. | Markadi     R2 R3       Sevenils delayers     Patazola 2450000 Eindings       Barroll Addation     Sevenit       Barroll Addation     Sevenit                                                                                                    |
|----|----------------------------------------------------------------------------------------------------|----------------------------------------------------------------------------------------------------|
| 2. | Click " <b>Have Disk"</b> to continue.                                                                                                    | Solice I Metawark Adapter       Image: The Solice Adapter that matching your handware, and then the Solice II. If you have an axialation date to the component, solice three Solice II. The Solice II. If you have an axialation date to the component, solice If the Solice II. If you have an axialation date to the component, solice II. If you have a solice II. If you have a solice II                                    |
| 3. | Insert the Drivers and<br>Utilities CD into the<br>CD-ROM drive (example<br>E:). Click <b>Browse</b> to find the<br>INF file. The file is located at<br><b>E:\LAN\8139C\Driver\Winn</b><br>t4                                                    | Instant Disk     Instant Sala John outruses provided by the influence or functions in an allocation. It is complet on another developer a function of the distant location. It is complet on another developer a function of the distant location. It is complet on another developer a function of the distant location. It is complet on another developer a function of the distant location. It is complet on another developer a function of the distant location. It is complet on another developer a function of the distant location. It is complet on another developer a function of the distant location. It is complet on another developer a function of the distant location. It is complete on another developer a function of the distant location. It is complete on another developer a function of the distant location. It is complete on another developer a function of the distant location. It is complete on another developer a function of the distant location. It is complete on another developer a function of the distant location. It is complete on another developer a function of the distant location. It is complete on another developer a function of the distant location. It is complete on another developer a function of the distant location. It is complete on another developer a function of the distant location. It is complete on another developer a function of the distant location. It is complete on another developer a function of the distant location of the distant location. It is complete on another developer a function of the distant location. It is complete on another developer a function of the distant location of the distant location of th |
| 4. | Select "Realtek RTL8139<br>(A/B/C/8130) PCI Fast<br>Ethernet" and click "OK".                                                                                                    | Choose a software supported by this bachware warefulcture's did.                                                                                                    |
| 5. | Select <b>"(1) Auto</b> " for the<br>Duplex Mode and click<br><b>"OK".</b>                                                                                                    | Deplete mode EX EFTLET 22 Diplete Mode T1 40.70 EX Cot Descent the proper Diplete Mode hum the lat Carcel Lab                                                                                                    |

| 6. | Setting the configuration of the related items and click " <b>OK</b> ".         | Methods (Sevices Potential Address) Redrigs<br>Sevice:                                                                                                    |
|----|---------------------------------------------------------------------------------|----------------------------------------------------------------------------------------------------|
| 7. | Click " <b>Yes</b> " to restart the system for the new settings to take effect. | Metwork Settings Discov                • You such that down and restail your computer before the new settings will take effect.                 • Do you want to restart your computer now? |

#### 3. Installation for Windows95/98 (Intel 82559)

 $\square$  Please install the drivers for Windows 95/98 as follows:

|                                                                                                    | System Properties                                                                                                    |
|----------------------------------------------------------------------------------------------------|----------------------------------------------------------------------------------------------------|
| <ol> <li>Click "Start", go to "Settings"<br/>and click "Control Panel".<br/>Choose the "System" icon and<br/>double-click the icon. The<br/>System Properties screen will<br/>appear. Click "Network<br/>Adapters" to show the<br/>components found. Intel®<br/>Pro/100+Management Adapter<br/>is already found by your<br/>Windows System. Click to the<br/>Adapter bar to start driver setup</li> </ol> | General       Device Manager       Hardware Profiles       Performance         View devices by type       View devices by gonnection         Computer       Image: Computer         Image: Computer       Image: Computer         Image: Comp |
| <ol> <li>Next screen turns up to prompt<br/>to update the adapter driver.<br/>Click the "Update driver" button<br/>to set up the Intel®<br/>Pro/100+Management Adapter<br/>driver. You must follow the<br/>instructions shown in the<br/>subsequence screen until the<br/>"Finish" screen appears to<br/>instruct you to re-start system.</li> </ol>                                                      | Update Device Driver Wrand           Windows has found an updated drive for the device, and also some other driver that should werk with the device.           Whit do pour word to instal?           "The updated driver Recommended]           Install (PRD)/100 + Management Adaptes           @ pot of the other driver.           @ got ket to the other driver.                                                                                                    |

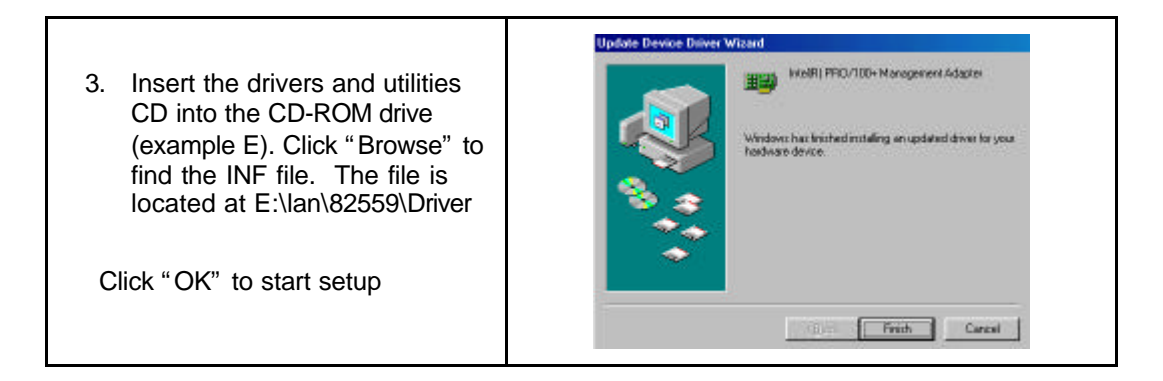

#### 4. Installing LAN Driver for Windows NT

Before setting up Intel Pro LAN Adaptor in your Windows NT, you must update your system. Please insert your MAT-A692 CD-ROM into your CD-ROM drive and open the folder for LAN Setup. Look for the program:"nt4updt" and click to it to update your system:

| 🚔 Lan                                  |              |                          | _ 🗆 ×         |
|----------------------------------------|--------------|--------------------------|---------------|
| <u>F</u> ile <u>E</u> dit <u>V</u> iew | <u>H</u> elp |                          |               |
| 🚞 acrobat                              | 🚞 Tools      | 🐻 MLANP                  | 🔊 other.lst   |
| 🚞 bootAgnt2.6                          | 🚞 Unix       | 👅 makent                 | 时 Promon      |
| 🚞 bootAgnt3.0                          | 🚞 Wbem       | 👅 makenw                 | 🖻 prosetp.cnt |
| 🚞 Dmi-snmp                             | 🥮 8255xDel   | 👅 makew2k                | 🔊 Prosetp     |
| 🚞 Dos                                  | 📓 Ansmw2k    | 👅 makew95                | 🥏 prosetp     |
| 🚞 Info                                 | 🐻 Anspw2k    | 👅 makew98                | 🧐 Prounstl    |
| 🚞 Linux                                | 🐁 autorun    | 🛋 microsft.lst           | 👅 readme      |
| 🚞 makedisk                             | 👼 autorun    | 🏟 ModemDel               | 🔊 readme.lst  |
| 🚞 Manuals                              | 🖻 D100disk   | 💌 Net82557.din           | 🖺 readme      |
| 🚞 nwserver                             | 🗃 e100b      | 🐻 Net82557               | 🛅 setup       |
| 🗀 0s2                                  | 💌 e100b.dos  | 🔎 <del>novell</del> .lst | 🔊 verfile.tic |
| 🚞 Prtpkt                               | 🛅 E100bodi   | nt4updt 🔀                |               |
| 🚞 Push                                 | 🚰 e100bw2k   | 🗟 ntupdate               | <             |
| 🚞 Tivoli                               | 🐻 MLANM      | 📓 Oemsetup               |               |
| L.                                     |              |                          |               |
|                                        |              |                          | Þ             |

As soon as you click to the program "nt4updt", next screen will raise to ask you to update your System32. Click "Yes" to finish update and go on to set up Intel Pro LAN Adaptor and driver.

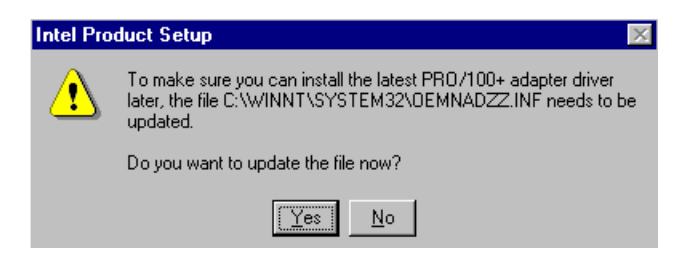

#### (1) To setup LAN Adaptor and Driver during WinNT Installation:

- During WinNT installation, the setup program will ask you to install Windows NT Networking. Click "Next" to continue.
- 2. In the next screen, choose "Wired to the network" and click "Next" to continue

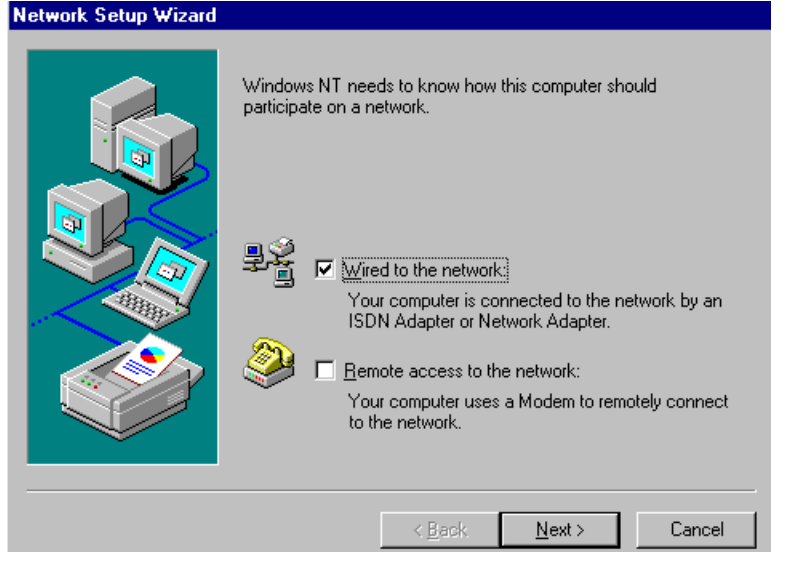

 In the subsequent screen, select "Select from list" (do not select "Start Search") to setup Intel Pro LAN adapter and driver. Please remember to insert the MAT-O671 drivers CD-ROM into your CD-ROM drive now.

| Network Setup Wizard |                                                                                                    |
|----------------------|----------------------------------------------------------------------------------------------------|
|                      | To have setup start searching for a Network Adapter, click Start<br>Search button.<br>Start Search<br>Network Adapters: |
|                      | [< <u>B</u> ack] Next > Cancel                                                                                          |

- 4. In next screen, click to "Have Disk", and the setup program will ask you to enter the correct path to locate the LAN driver. Please key in :\LAN under your CD-ROM drive and click "OK" to continue.
- In a few seconds, the correct Adapter "Intel®PRO Adapter" is shown on next screen. Click "OK" to continue Adapter driver setup together with other network components till Setup program asks you to restart system.

#### (2) To setup LAN Adaptor and Driver on Existing WinNT system:

1. If you are running WinNT system without LAN driver completely installed, you should set up the LAN adaptor and driver from the "Network" of your system. Enter the "Control Panel" and click to "Network" to start setup.

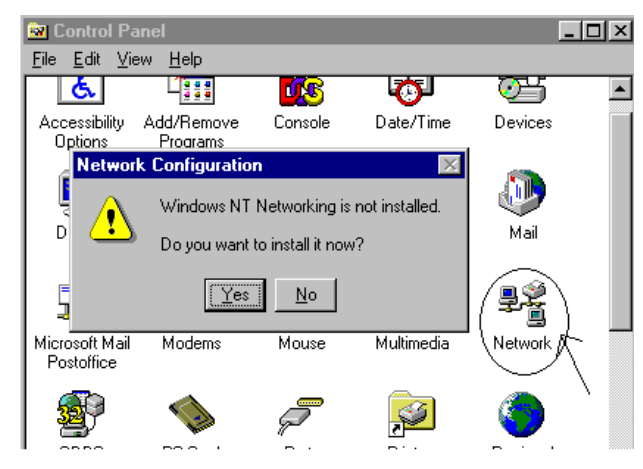

- 2. The subsequent screen will ask you to install the Windows NT Networking. Click "Yes" to setup.
- 3. The subsequent screens will guide you through the whole LAN Adaptor and Driver setup, which is similar to the LAN Driver Setup during WinNT installation.

#### 4. Install LAN Driver for Windows 2000

To install the Network Driver from Drivers CD:

Intel 82559 Chip for LAN is already mounted on board. To install the driver for this LAN controller, please take the following steps:

- 1. Insert the Intel adapter CD in the CD-ROM drive.
- 2. From the Control Panel, double-click the System icon, select the Hardware tab, and click the "Device Manager" button.
- 3. Select "Network Adapters" and right-click on the adapter listing to display its menu. Then click the Properties menu option.

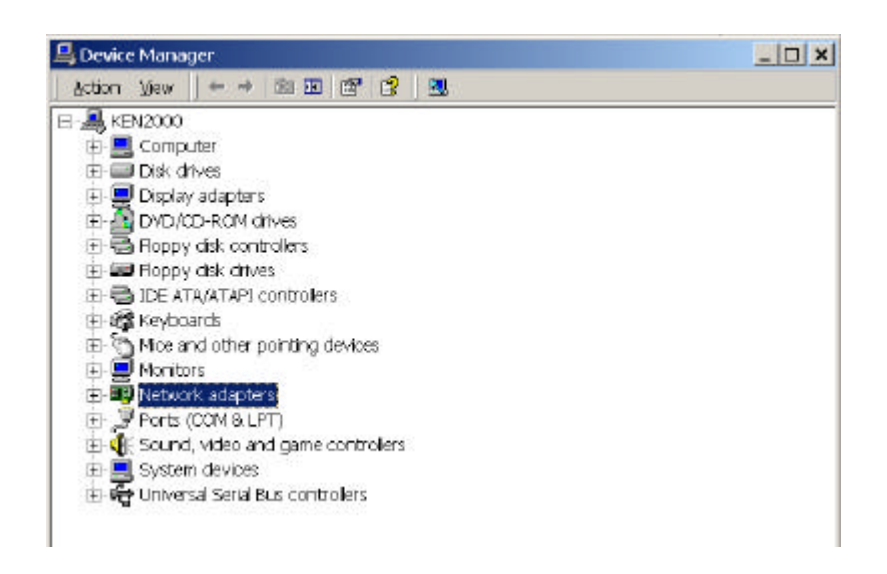

- From the Properties dialog box, click the "Driver" tab and click the "Update Driver" button. The Update Device Driver Wizard appears, click Next.
- 5. At the prompt "What do you want the wizard to do?", select the radio button "Search for a suitable driver for my device" and click Next.

| Install Hard      | e Driver Wizard<br>ware Device Drivers                     | vebles a basiusse de       | ice to used with an  | <b>**</b>  |
|-------------------|------------------------------------------------------------|----------------------------|----------------------|------------|
| operating         | system                                                     | shoules a horowore de      |                      | 1          |
| This wis          | and upgrades drivers for the folio                         | wing hardware device:      |                      |            |
| <b>H</b>          | Action EN1207D Series PCI F                                | ast Ethernet Adapter       |                      |            |
| Upgrad<br>perform | ing to a newer version of a device<br>ance of this device. | e driver may add tuncfo    | nslity to or improve | = the      |
| Whet di           | o you want the wizard to do?                               |                            |                      |            |
| (* S              | learch for a suitable driver for my                        | device (recommended)       | )                    |            |
| CO                | lisplay a list of the known drivers f                      | or this device so that I c | an choose a spec     | fic driver |
|                   | 2012                                                       |                            | 15                   |            |
|                   |                                                            | < Back                     | Next >               | Cancel     |
|                   |                                                            |                            |                      |            |

- 6 Select the CD-ROM drives check box and click Next.
- 7 Select the "Install one of the other drivers" check box and click Next.
- 8 Restart your computer.

After restarting your computer, connect to your network by double-clicking the My Network Places icon on the desktop.

#### 5. Installation for Windows95/98 (Intel 82559ER)

Please install Ethernet drivers as follows:

 Click "Start", go to "Setting" and click "Control Panel". Choose the "Add New Hardware" icon and double-click the icon, the next configuration screen will appear.

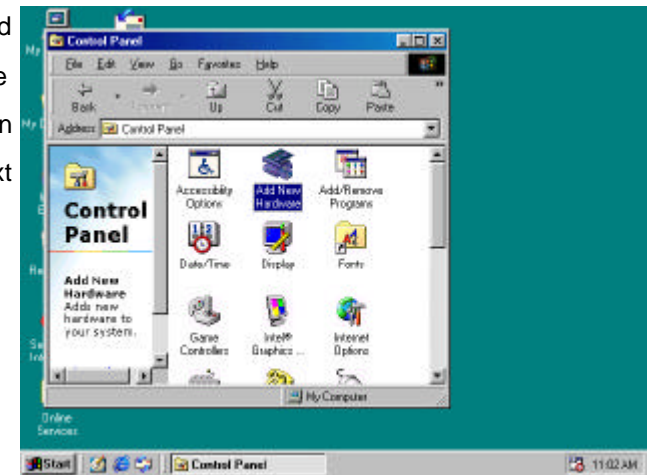

 "Add New Hardware Wizard" shown this wizard installs the software for a new hardware device. Before continuing, close any open programs. To begin installing the software for your new device, click "<u>N</u>ext>", go to

the next step of installation.

 "Add New Hardware Wizard" shown Windows will no search for any new Plug and Play devices on your system. Your screen may go black during this process. This is normal.

To continue, click "<u>N</u>ext>" to the next step of installation.

Please select the device that you want to install, and then click
 "<u>N</u>ext>" to the next step of installation.

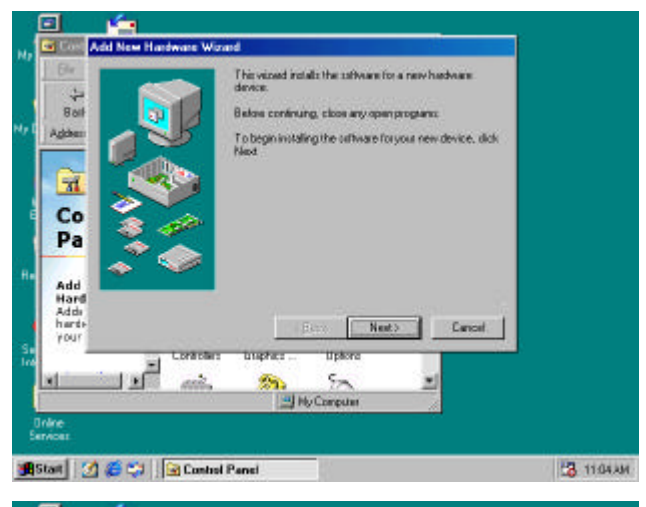

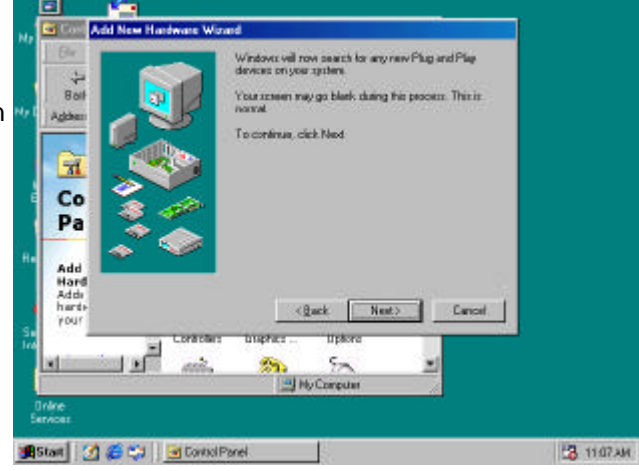

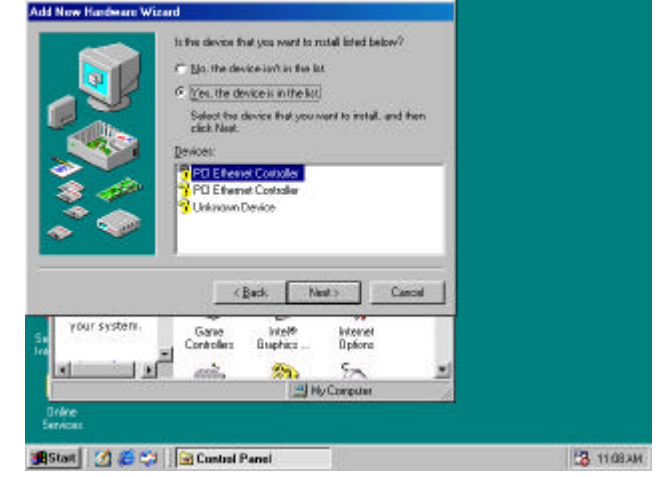

| 5. | This is Update Device Driver        | Update Device Driver Wized                                                                                                    |                |
|----|-------------------------------------|----------------------------------------------------------------------------------------------------|----------------|
|    | Wizard.                             | FD Eitener Caritales                                                                                                    |                |
|    | This device is already installed,   | This device is already installed but if has a problem. To<br>very pagetries for the device, and to see the problem and<br>pagead addition, citck Privit.                                                                                                    |                |
|    | but it has a problem. To view       |                                                                                                    |                |
|    | properties for the device, and to   |                                                                                                    |                |
|    | see the problem and proposed        |                                                                                                    |                |
|    | solution, please click "Finish" to  | Your system. Game Wolf Worket                                                                                                    |                |
|    | the next step of installation       | Controller Buphic Dpiore                                                                                                    |                |
|    |                                     | Services                                                                                                    | <b>11.09</b> / |
| 6. | This is PCI Ethernet Controller     | FCI Ethenet Centraler Properties 20                                                                                                    |                |
|    | Properties screen.                  | Birrest Ditro Resources                                                                                                    |                |
|    | No driver files are required or     | Bo Bo Adde Paride                                                                                                    |                |
|    | have been loaded for this device.   |                                                                                                    |                |
|    | To update the driver files for this | Ct update the driver Nex Torithis device, click Lipdate Driver.<br>Pit                                                                                                    |                |
|    | device, please click "Update        | He Adi                                                                                                    |                |
|    | Driver" to the next step of         | Add<br>har<br>you                                                                                                    |                |
|    | installation                        | Lodde Diver.                                                                                                    |                |
|    |                                     | Online<br>Services DR Cancel                                                                                                    |                |
|    |                                     | gift Start 🧐 🍏 😂 Donted Porel 🛛 PCI Ethumat Controller                                                                                                    | 11.11.         |
| 7. | This Wizard searches for update     |                                                                                                    |                |
|    | drivers for:                        | Bin Bened Divit [Recurce]                                                                                                    |                |
|    | PCI Ethernet Controller             | My C Adde p This vecasit reacters for updated diversifior                                                                                                    |                |
|    | A device driver is a software       | PLE Enverse Lonader                                                                                                    |                |
|    | program that makes a hardware       | Pri Upgading to a new westion of a device driver new                                                                                                    |                |
|    | device work.                        | Add:     Add:         |                |
|    | Updating to a newer version of a    | there is a second second secon |                |
|    | device driver may improve the       | Carcel                                                                                                    | L              |
|    | performance of your hardware        | Unkre DK. Carkel                                                                                                    |                |
|    | device or add functionality, please | BStatt 2 ControlPanel PCI Ethernet Controller                                                                                                    | 11.12)         |

click "Next>" to the next step of

installation

- 8. This is Update Device Driver
  Wizard. What do you want
  Windows to do? Please choose
  "Display a list of all the drivers in a specific location, so you can select the driver you want.
  Please click "Next>" to the next step of installation
- This s screen for selecting the type of device from the list, then click "Next>" to next step of installation

 This is to show the "Folders", please click "OK" to the next step of installation.

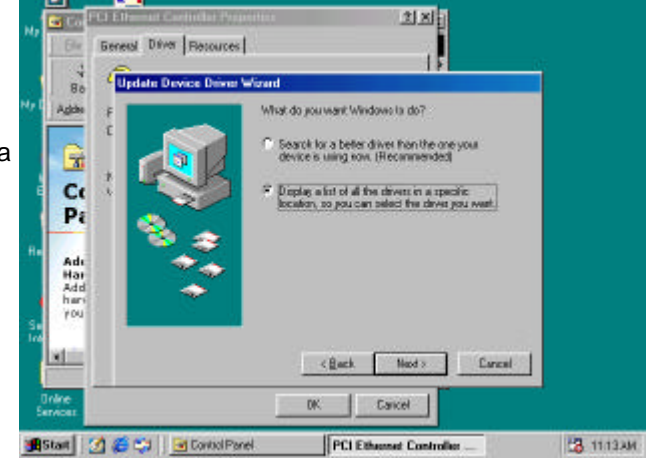

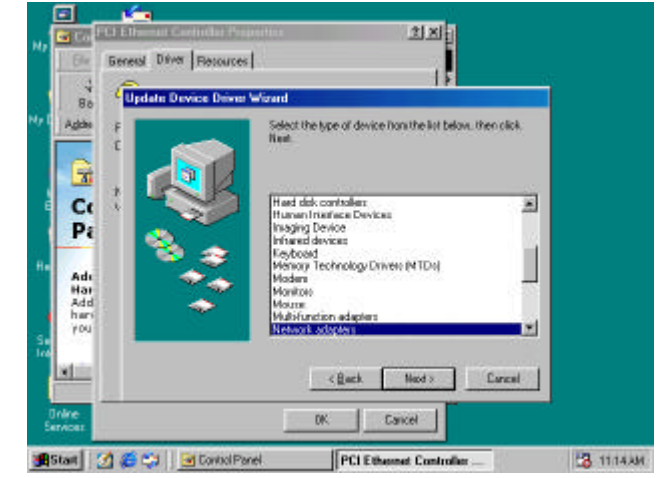

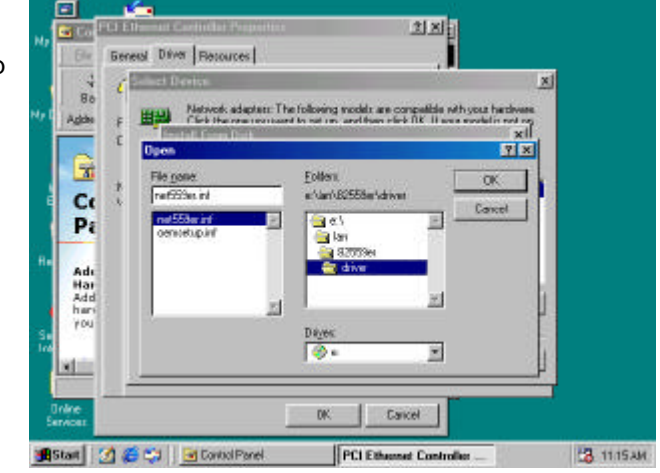

诸 1117.AM

 This is Install from Disk. Please insert the manufacturer's installation disk into the drive selected, and then please click "OK" to next step of installation.

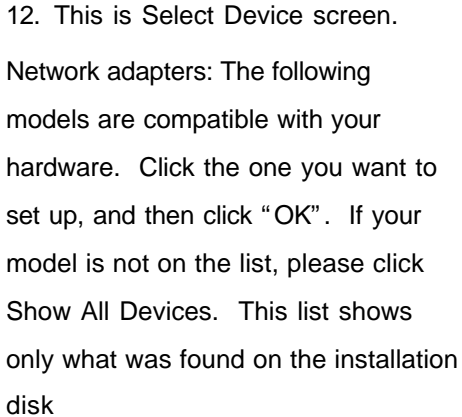

 This is Update Driver Wizard.
 Windows is now ready to install the selected driver for this device.
 Please click Back to select a different driver, or click Next to continue. 📆 Start 🚺

23

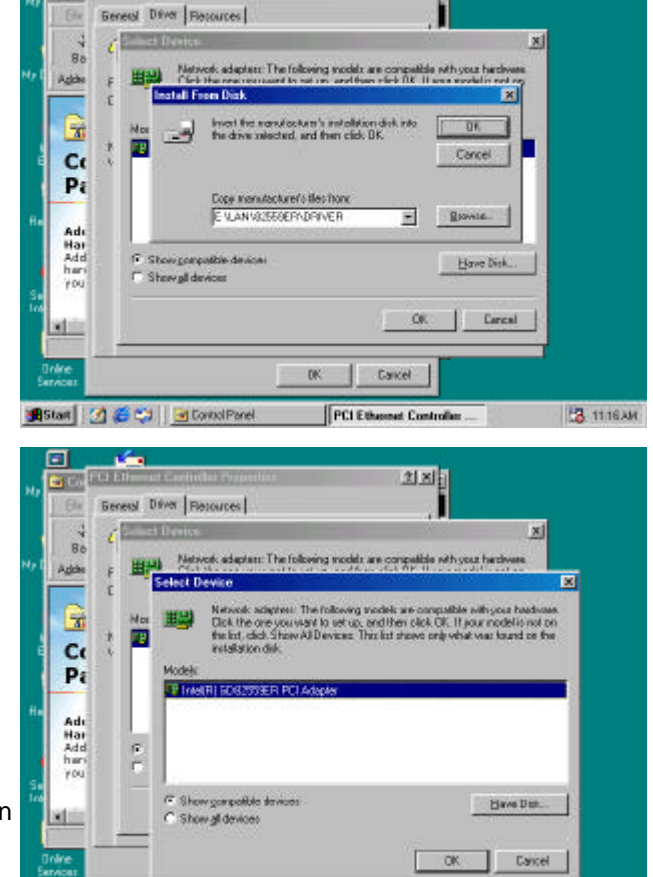

치지

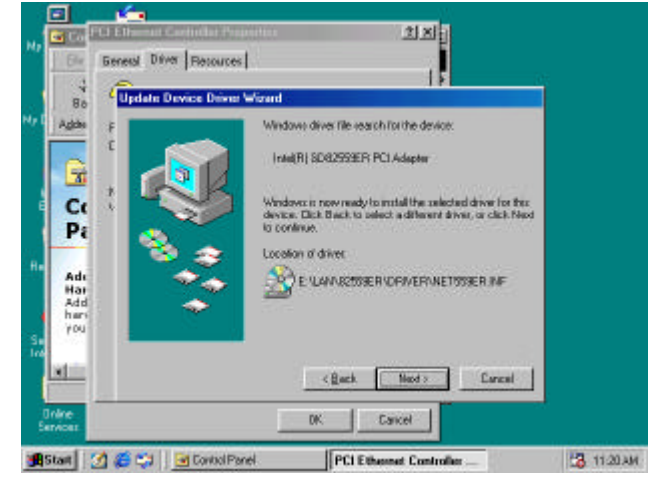

PCIER

 This screen shown Windows has finished installing the driver you selected for your hardware device. Please click "Finish" to the next step of installation

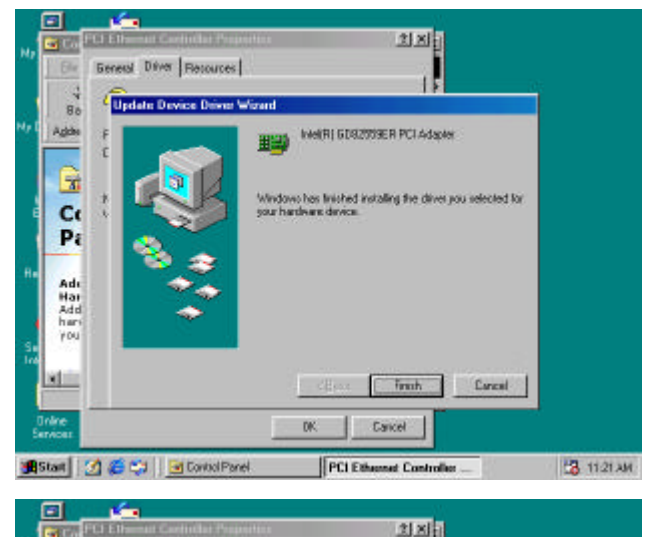

 This screens the System Settings Change. To finish setting up your new hardware, you must restart your computer. Please click "YES" to restart your computer.

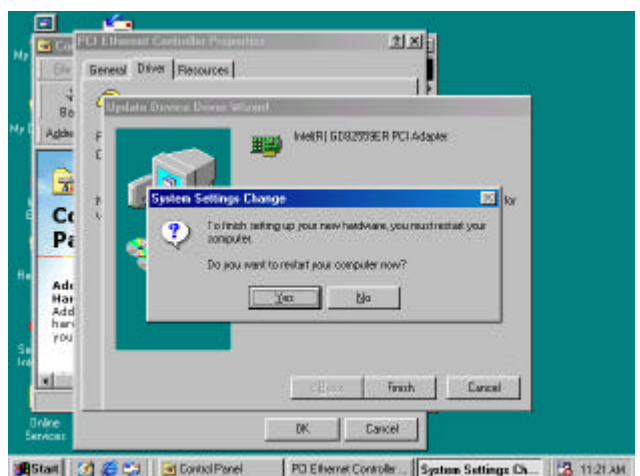

#### Hardware Monitoring Installation

The Winbond W83627HF is a Hardware Environment Monitoring chip, which has already been built on MAT-A692 to monitor (via the help of a hardware monitoring utility) the system voltage, temperature and fan speed:

- It monitors system voltage levels to ensure a stable current for components mounted on board.
- (2) It provides heat sensors to monitor the CPU and system temperature so as to prevent system overheating and damage.
- (3) It can monitor the CPU fan and system fan speeds, allowing user to set each fan to its normal RPM range and alarm threshold.

#### To set up the Hardware Monitoring Utility – the Hardware Doctor:

It is strongly recommended that you exit all Windows programs before running the Setup program.

Warning: This program is protected by copyright law and international treaties. Unthorized reproduction or distribution of this program, or any portion of it, may result in severe civil and criminal penalties, and will be prosecuted to the maximum extent possible under law.

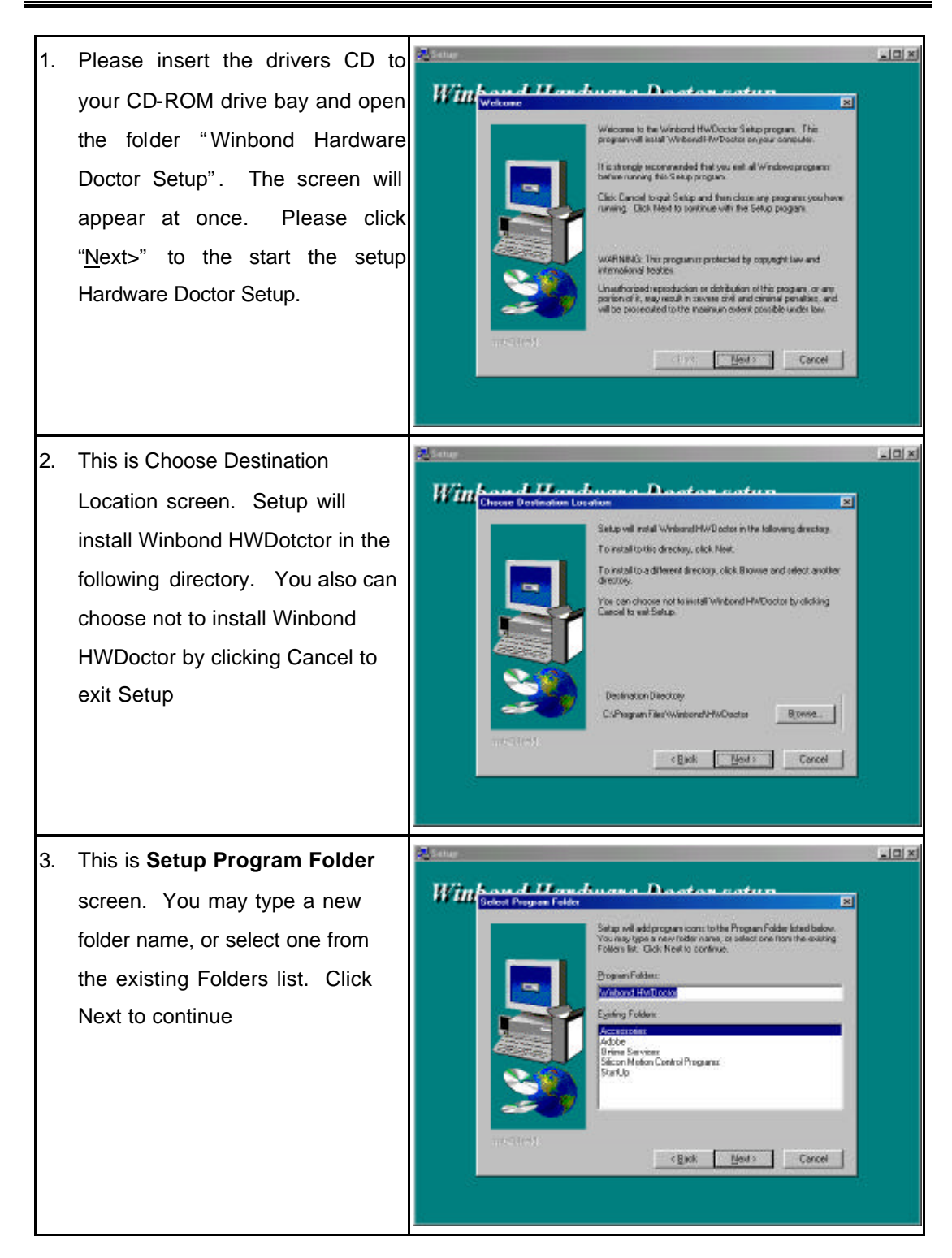

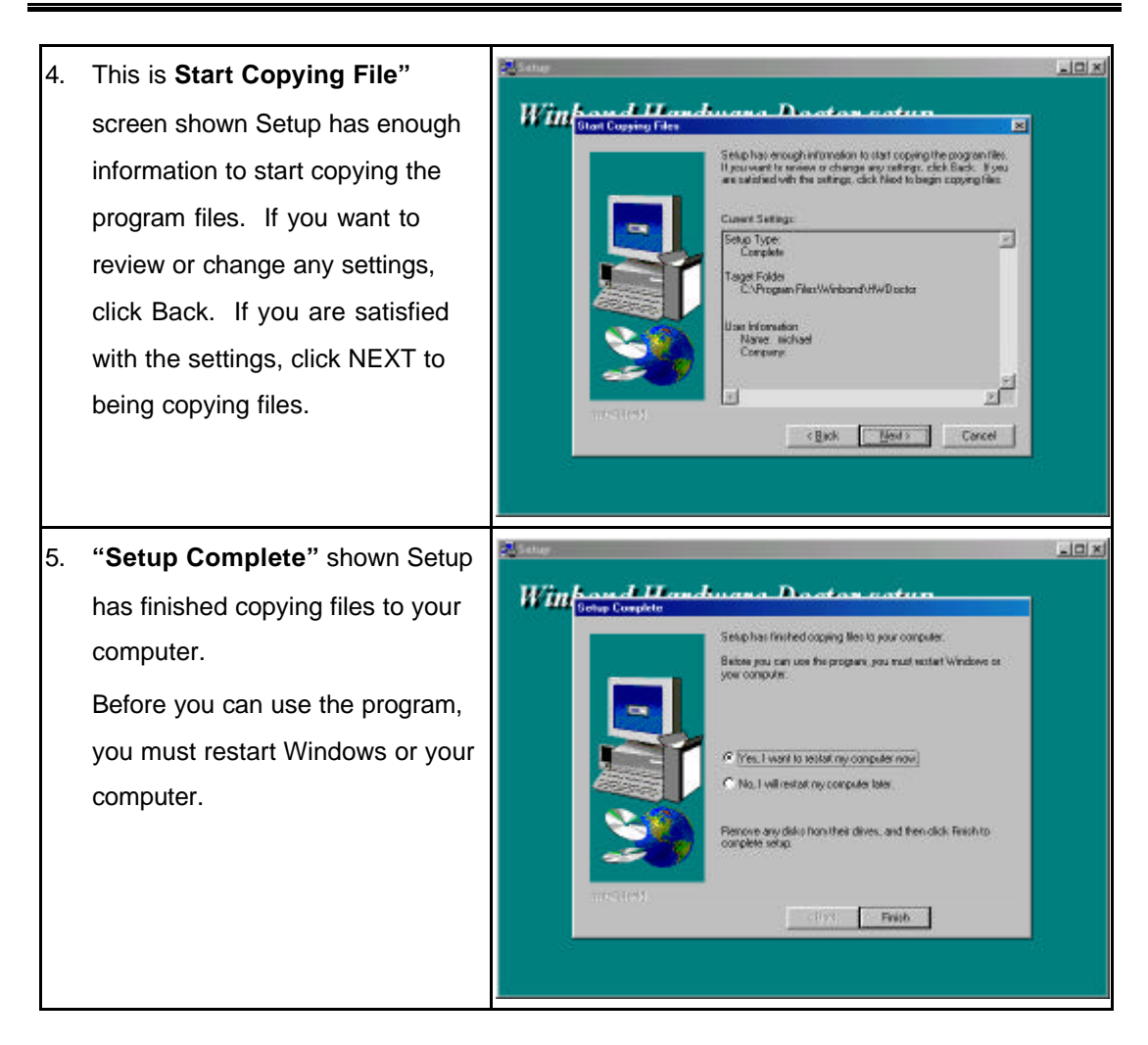

When you execute the hardware monitor function, the screen will be shown as following:

| -                        | This screen is                                                     | to show the Voltag                           | e/CaseOpen Sta                                 | tus        |
|--------------------------|--------------------------------------------------------------------|----------------------------------------------|------------------------------------------------|------------|
| Ma Compade               | St Winbord Hardware D<br>Fis Tools Heb<br>YofsterCateOper    Fan/T | actor Version 3.2<br>emperature   CPU/Menoxy |                                                |            |
| My Doounee               | Vote 1.50<br>2.5/ 1.240                                            |                                              | 300 1.90 1.70<br>300 2.65 1.2.54               | - v<br>- v |
| Internet<br>Explored     | 3.34 <u>+ 3.00</u><br>57 <u>+ 4.50</u>                             | 400                                          | 4.00 380 ++3.44<br>6.00 5.50 ++4.95            | 2          |
| Network                  | 128 A 11.00<br>129 A 13.00                                         | 10.00                                        | 14.00 13.00 1.11.82<br>-10.00 -11.00 1.1 12.11 | - v<br>- v |
| Neighbachas              | -5Y 11550<br>5V58 11450                                            | 400                                          | 4.00 4.50 11 5.04<br>6.00 550 11 4.63          | 9<br>9     |
| Recycle Bi               | YBAT <u>計</u> 2.80                                                 | 1.00 I                                       | 400 <b>330 113</b> 312                         |            |
| Setup MSN<br>Internet A. |                                                                    |                                              |                                                |            |
| 1 Start                  | 🖄 📁 😂 🐻 Hwede                                                      | ector                                        | 3                                              | 4 🎁 333AM  |
|                          | This screen is                                                     | s to show the Fan/T                          | emperature State                               | JS         |

| M. Commun. Sk Winbond Hardware Doctor Version 3.2                                                                                                    |                                         |
|----------------------------------------------------------------------------------------------------|-----------------------------------------|
| Ele Lock Heb                                                                                                    |                                         |
| Vokoge/CaseOpen Fair/Temperature CPU/Memory                                                                                                    |                                         |
| Ny Documer 🕺 Fon Lon Limit                                                                                                    | Status                                  |
| SYSFAN1 # 1800                                                                                                    | 336 FIPM                                |
| A Temperature                                                                                                    | at Realize                              |
| Identi svetam Alste a                                                                                                    | 100 r                                   |
| Enclose Systemp                                                                                                    |                                         |
| CPUT map 60.0 0                                                                                                    | 49.5 C                                  |
| Network                                                                                                    |                                         |
| "All trademarks and brand names belong to their respective owners                                                                                                    |                                         |
|                                                                                                    |                                         |
| Recycle Br                                                                                                    |                                         |
|                                                                                                    |                                         |
| msh                                                                                                    |                                         |
| Setup MSU                                                                                                    |                                         |
| Internal A.,                                                                                                    |                                         |
| 19 Start 10 10 10 Hardwine                                                                                                    | 124 6 22444                             |
|                                                                                                    | -O.t an young                           |
| My Compile<br>Bit Loob Hete<br>Victore Teactore Look Version 3.2<br>Bit Loob Hete                                                                                                    |                                         |
|                                                                                                    |                                         |
| Con Construction Learning De Structure I                                                                                                    | 172                                     |
| Ny Docume                                                                                                    |                                         |
| Ny Docume Vendor Bistochen I Part Engendere (2010) 2010 2010 2010                                                                                                    |                                         |
| Avgle Category Part Category (Category Category Cate    |                                         |
| Avgue category in an emperative jue sectors and in           My Docume         CPU           Vendor [Simulation]         Brand           Speed         702         MHz         Plantom         (40,0)           Intel Partian         Type         Temaly         Formaly         Stepping         CPU Voces Reterence                                                                                                    | 5 17.700 V                              |
| Avg. Conception (Part Concentration (Concentration))           Avg. Docume         CPU           Vendor (Semulation)         Brand           Speed         702         MHz         Plantom           Intel Partian III         Speed         702         MHz         Plantom           Exclose         Type         Femaly         Nodel         Stepping         CPU Vision Reference                                                                                                    | 5 [1.700 V                              |
| Avg. Conception     Party Conception       Ny Docume     © CPU       Vendor     Samularshine       Spend     702       MHz     Plantom       Exclored     Type       Formity     Formity       Memory     Memory Available Size                                                                                                    | » [1.700 V                              |
| Ny Docume     CPU       Vendor     Simularehaal       Speed     702       Mitz     Planom       Speed     702       Mitz     Planom       Speed     702       Mitz     Planom       Speed     702       Memory     6       Memory     6       Memory     105/52       Network     Vinual Memory Available Size       Vinual Memory Total Size     2090056       KB     Vinual Memory Available Size                                                                                                    | о <u>1.700</u> V<br>056 кв<br>79800 кв  |
| Avg Docume     CPU       Vendor     Samularshinel       Spend     702       MHz     Plantom       Exclored     702       MHz     Plantom       Exclored     702       MHz     Plantom       Exclored     702       Memory     6       Nodel     8       Stepping     6       OPU Vocre Pisterence       Memory     130572       KB     Memory Avsibble Size       Virtual Memory Total Size     2090056       KB     Virtual Memory Available Size       Virtual Memory Total Size     2090056       KB     Virtual Memory Available Size       Virtual Memory Total Size     2090056       KB     Virtual Memory Available Size                                                                                                    | е (1.700 V<br>056 кв<br>73600 кв        |
| Ny Docume     © CPU       Vendor     Simulanihal       Speed     702       MHz     Plaform       Explore     © CPU       Vendor     Simulanihal       Speed     702       MHz     Plaform       Explore     © Femily       Nodel     © Stepping       Wenony     Menony Total Size       Visual Menory Total Size     2030056       KB     Visual Menory Available Size       Visual Menory Total Size     2030056       Visual Menory Total Size     2030056       Visual Menory Total Size     2030056       Visual Menory Total Size     2030056       Visual Menory Total Size     2030056                                                                                                    | р <u>17.700</u> V<br>056 кв<br>79800 кв |
| AV Docure  AV Docure AV Docure AV Docure | а (1.700 V<br>256 КВ<br>73600 КВ        |
| Av Docure     Vendor Bimuinalinal     Spead 702     MHz     Planom (Auto)     Type      Formly      Nodel      Stepping      CPU Voces Reference     Memory     Memory     Memory     Memory     Memory     Memory     Memory     Valued Namory     Valued Size     2093066     18     Valued Memory Available Size     20     Valued Memory Total Size     2093066     18     Valued Memory Available Size     20     Valued Memory Total Size     2093066     18     Valued Memory Available Size     20     Valued Memory Total Size     20     Valued Memory Available Size     20     Valued Memory Available Size     Valued Memory Available Size     20     Valued Memory Available Size     20     Valued Memory Available Size     20     Valued Memory Available Size     Valued Memory Available Size     Valued Memory Available Size     Valued Memory     Valued Memory Available Size     Valued Memory     Valued Memory Available Size     Valued Memory     Valued Memory         | 5 17.700 V<br>556 KB<br>73600 KB        |

# Appendix A. : Programming the Watchdog Timer

The MAT-A692 provides a watchdog timer that resets the CPU or generates an interrupt if processing comes to a stop. This function ensures greater system reliability in industrial stand-alone and unmanned environments.

In order to enable the watchdog timer, you have to output the value of the watchdog timer interval to the controller. The value range is from 01H to FFH, and the related time watchdog timer interval is 1 sec to 255 sec.

| Data | Timer interval |
|------|----------------|
| 00   | Disabled       |
| 01   | 1 sec          |
| 02   | 2 sec          |
| *    | *              |
| *    | *              |
| FF   | 255 sec        |

If you want to disable the watchdog timer, just set the timer interval value to 00H.

After setting the timer interval value, the watchdog timer begins to count down. You have to refresh the watchdog timer, so that the watchdog timer will return to its initial value; otherwise, your system will reset after a time-out. The following program shows how to set the watchdog timer:

ASSEMBLY LANGUAGE

DOS DEBUG

Program 1: Initializing the watchdog controller

| MOV DX,370H | O 370 87 |
|-------------|----------|
| MOV AL,87H  | O 370 87 |
| OUT DX,AL   |          |
| OUT DX,AL   |          |
| MOV AL,07H  | O 370 07 |
| OUT DX,AL   | O 371 08 |
| MOV DX,371H |          |
| MOV AL,08H  |          |
| OUT DX,AL   |          |

**Program 2:** Writing a watchdog timer interval value

| MOV DX,370H | ; Set timer interval value to 16  | O 370 F2 |
|-------------|-----------------------------------|----------|
| seconds     |                                   | O 371 XX |
| MOV AL,F2H  |                                   | O 370 AA |
| OUT DX,AL   |                                   |          |
| MOV DX,371H |                                   |          |
| MOV AL,XXH  | ; Timer interval *** see note *** |          |
| OUT DX,AL   |                                   |          |
| MOV DX,370H |                                   |          |
| MOV AL,AAH  |                                   |          |
| OUT DX,AL   |                                   |          |

Note: This XX value range is from 01H to FFH, and the related watchdog timer interval is 1 sec. to 255 sec. (as in the previous description).

#### Using the Demo Program

Update the System BIOS as follows:

- 1. Run Program 1
- 2. Run Program 2 (load the timer interval of 1EH, 30 seconds)
- 3. Run your Application Program #1 (Be sure your Application Program will finish within 30 seconds)
- 4. Run Program 1
- 5. Run Program 2 (change the timer interval value to 3CH, 60 seconds)
- 6. Run your Application Program#2 (Be sure your Application Program will be finished within 60 seconds)
- 7. Run Program 1
- 8. Run Program 2 (reload the timer interval value of 3CH, 60 seconds)
- 9. Run Program 1
- 10. Run Program 3 (Load the timer interval of 00H, and disable the watchdog timer function)

# Appendix B. : Programming the GPIO Port

The GPO LED0~7 (D4~D11) were controlled through LPC I/O chip's GPO pins.

The following example is written in Intel 8086 assembly language and DOS DEBUG command:

| •                       |                                                       |           |
|-------------------------|-------------------------------------------------------|-----------|
| ; Enter the extend      | led function mode, interruptible double – Write       |           |
| ,<br>MOV DX,2EH         |                                                       |           |
| MOV AL,87H              |                                                       |           |
| OUT DX,AL               | ; O 2E 87                                             |           |
| OUT DX, AL              | ; O 2E 87                                             |           |
| ,<br>; Select Logical D | evice 7                                               |           |
| ,<br>MOV DX,2EH         |                                                       |           |
| MOV AL,07H              |                                                       |           |
| OUT DX,AL               | ; Point to Logical Device Number Register             |           |
| MOV DX,2FH              | ; O 2E 07                                             |           |
| MOV AL,07H              | ; O 2F 07                                             |           |
| OUT DX,AL               | ; Select Logical Device 7                             |           |
| ,<br>; Output Data to C | Control GPIO LEDs ON or OFF                           |           |
| ,<br>MOV DX,2EH         |                                                       |           |
| MOV AL,F1H              |                                                       |           |
| OUT DX,AL               | ; Point to Data Register O 2E F1                      |           |
| ; Data Bit 0 contro     | DI LED0 (D11), Bit 1 control LED1 (D10) Bit 7 control | LED7 (D4) |
| ; Data bit Value =      | 1 Set LED to OFF (DIM)                                |           |
| ; Data bit Value =      | 0 Set LED to ON (Light)                               |           |
| ; Default Data= 00      | ) (All LEDs are ON)                                   |           |
| ;<br>MOV DX.2FH         |                                                       |           |
| MOV AL, FFH             |                                                       |           |
| OUT DX,AL               | ; Set All LEDs to OFF (DIM) O 2F FF                   |           |
| MOV DX,2FH              |                                                       |           |
| MOV AL, 00H             |                                                       |           |
| OUT DX,AL               | ; Set All LEDs to ON (light) O 2F 00                  |           |
| ;; Exit Extended F      | unction Mode                                          |           |
| ;<br>MOV DX.2EH         |                                                       | 1         |
| MOV AL.AAH              |                                                       |           |
| OUT DX.AL               | : O 2E AA                                             |           |
| ,                       | <i>'</i>                                              |           |

#### GPIO LED8 (D3) & Alert Buzzer Software Programming Example:

The GPO LED8 (D3) was controlled through ICH chip's GPIO22 pin and Alert Buzzer was controlled through ICH chip's GPIO21 pin. These data can be programmed through I/O port address 408EH. The default value in this address is FFH

The following example is written in DOS DEBUG command:

| ;                         |                            |  |  |  |  |
|---------------------------|----------------------------|--|--|--|--|
| ; Set LED8 (D3) ON or OFF |                            |  |  |  |  |
| ;                         |                            |  |  |  |  |
| O 408E BF                 | ; Set LED to OFF (DIM)     |  |  |  |  |
| O 408E FF                 | ; Set LED to ON (Light)    |  |  |  |  |
| ;                         |                            |  |  |  |  |
| ; Set Alert Buzzer ON     | l or OFF                   |  |  |  |  |
| ;                         |                            |  |  |  |  |
| O 408E DF                 | ; Set Alert Buzzer to BEEP |  |  |  |  |
| O 408E FF                 | ; Set Alert Buzzer to OFF  |  |  |  |  |

#### **Programming Parallel Port Data pin to GPIO**

The MAT-A692 Parallel Data pin can be used to read and write data through. The user can set this port address from the BIOS Setup. The default address is 378H; this can be changed to 278H, 3BCH and "Parallel port mode" must set EPP mode. All select in the BIOS "Integrated Peripherals" Setup.

#### Example:

#### **Reading the Parallel Port Data**

| MOV DX,37AH | ; Select control register (37AH for 378H address, 27AH for 278H address, |
|-------------|--------------------------------------------------------------------------|
|             | 3BEH for 3BCH address)                                                   |
| MOV AL,ECH  | ; Set Parallel Data pin to input function                                |
| OUT DX,AL   |                                                                          |
| MOV DX,378H | ; The Parallel address                                                   |
| IN AL,DX    | ; Read the data into AL register                                         |
|             |                                                                          |

#### Writing the Parallel Port Data

MOV DX,37AH ; Select control register (37AH for 378H address, 27AH for 278H address, 3BEH for 3BCH address)

- MOV AL,CCH ; Set Parallel Data pin to output function
- MOV DX,378H ; The Parallel address
- MOV AL,xxH ; Ouput data value "xx"
- OUT DX,AL

# Appendix C. : CompactFlash

CompactFlash<sup>™</sup> is a very small removable mass storage device, it provides complete PCMCIA-ATA functionality and compatibility pluse TrueIDE functionality compatible with ATA/ATAPI-4.

CompactFlash storage products are solid state, meaning they contain no moving parts, and provide users with much greater protection of their data than conventional magnetic disk device.

| Pin | Assignment | Pin | Assignment | Pin | Assignment | Pin | Assignment | Pin | Assignment |
|-----|------------|-----|------------|-----|------------|-----|------------|-----|------------|
| 1   | Ground     | 11  | Ground     | 21  | D00        | 31  | D15        | 41  | RESET      |
| 2   | D03        | 12  | Ground     | 22  | D01        | 32  | CS1        | 42  | ORDY       |
| 3   | D04        | 13  | VCC        | 23  | D02        | 33  | NC         | 43  | NC         |
| 4   | D05        | 14  | Ground     | 24  | WP         | 34  | IOR        | 44  | REG        |
| 5   | D06        | 15  | Ground     | 25  | NC         | 35  | IOW        | 45  | LED        |
| 6   | D07        | 16  | Ground     | 26  | NC         | 36  | WE         | 46  | BVD        |
| 7   | CS0        | 17  | Ground     | 27  | D11        | 37  | RDY/BSY    | 47  | D08        |
| 8   | Ground     | 18  | A02        | 28  | D12        | 38  | VCC        | 48  | D09        |
| 9   | Ground     | 19  | A01        | 29  | D13        | 39  | SCSE;      | 49  | D10        |
| 10  | Ground     | 20  | A00        | 30  | D14        | 40  | NC         | 50  | Ground     |

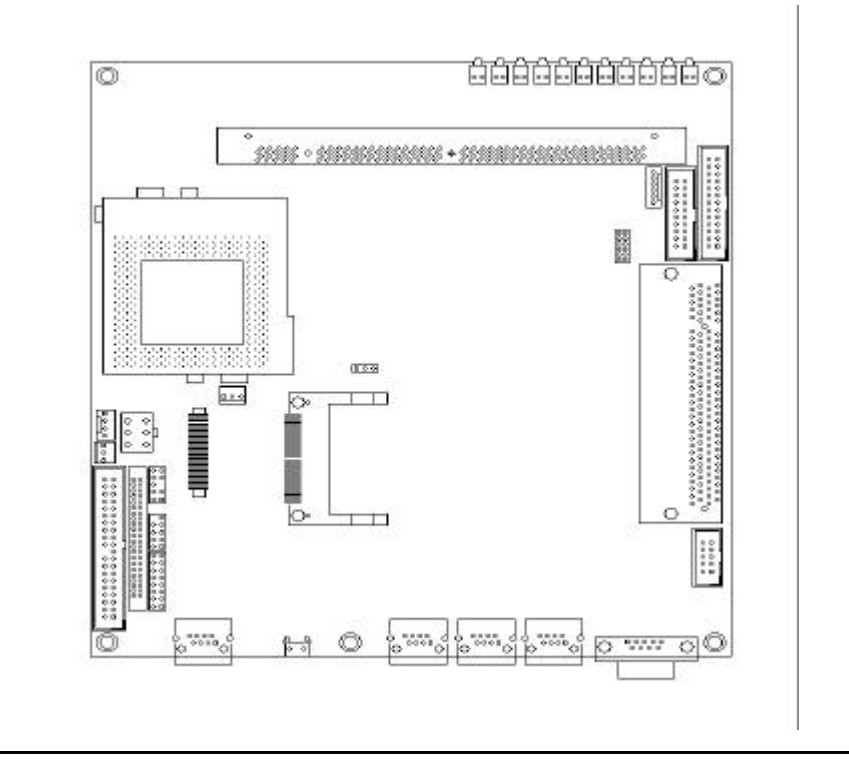

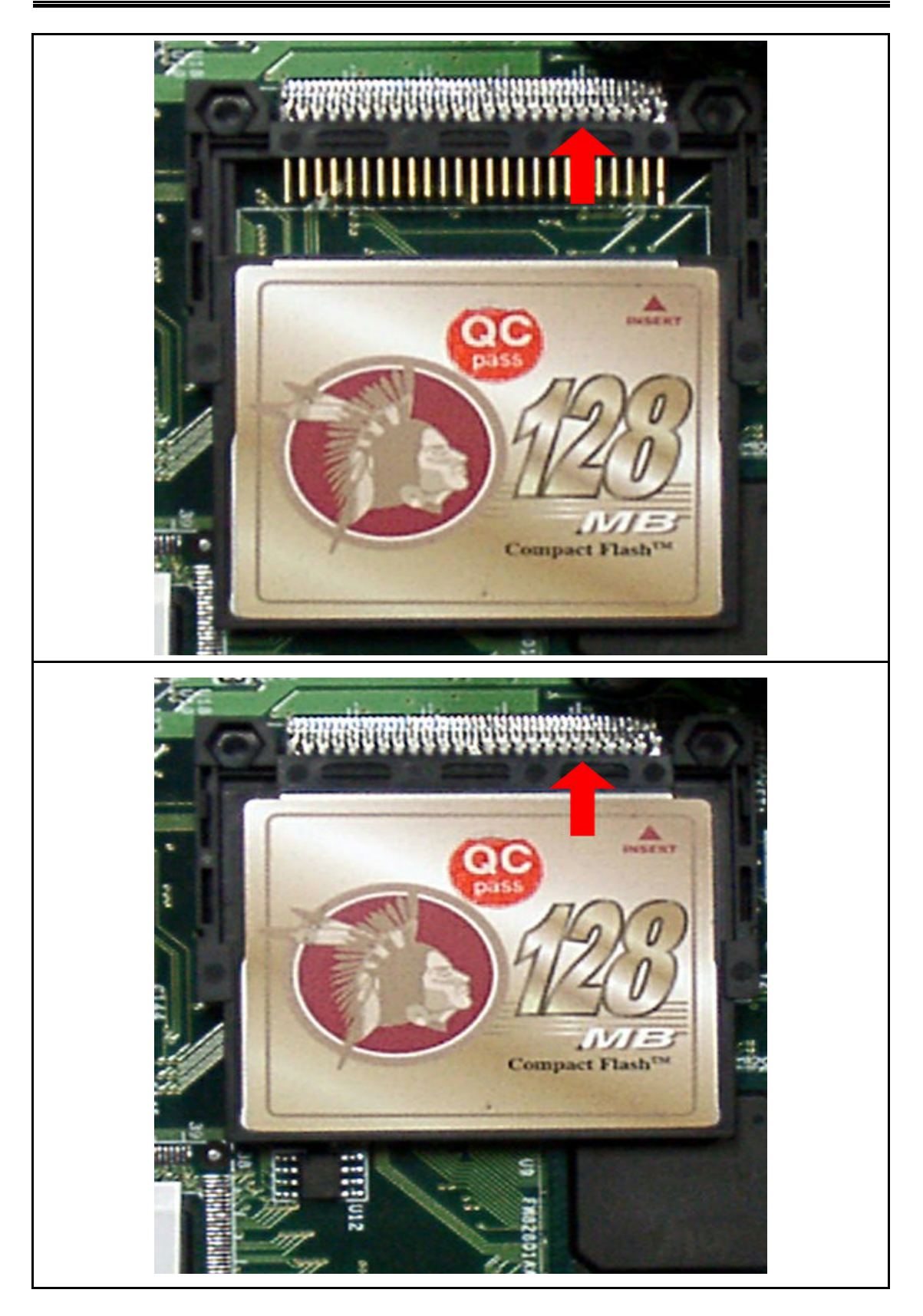

| Appendix D Optional Cables | Appendix | D. | : | Optional | Cables |
|----------------------------|----------|----|---|----------|--------|
|----------------------------|----------|----|---|----------|--------|

| Part Number  | Cable Description      | MAT-A692  | Terminating Connector                    |
|--------------|------------------------|-----------|------------------------------------------|
|              |                        | Connector |                                          |
| 46-1002X6-00 | VGA/Audio Cable        | CN4       | 2mm, 2x6, 45cm                           |
| 46-100FDC-00 | Dual 3.5" Floppy Cable | CN7       | 34-pin Dual Floppy, 53cm +/- 2cm         |
| 46-100IDE-00 | 2.5" & 1.8" IDE Cable  | CN10, 11  | 44-pin 2mm Dual IDE, 45cm                |
| 46-IPS200-00 | Keyboard & PS/2 Mouse  | CN8       | 6-pin mini-circular DIN,15cm             |
| 46-ICOM00-00 | COM Ports Cable        | CN12      | 2.x5 D-Sub, 20cm                         |
| 46-IP1206-00 | Power Cable            | CN6       | 12pin-to-6pin, 5cm                       |
| 46-IPRINT-00 | Printer Cable          | CN2       | 25-pin Female D-Sub, 27cm                |
| 46-IUSB01-00 | USB Port Cable         | CN9       | Two-channels USB port, 25cm (pin1 block) |